# MikroDigger XC14

## Brukerhåndbok

Versjon 1.0 Norsk

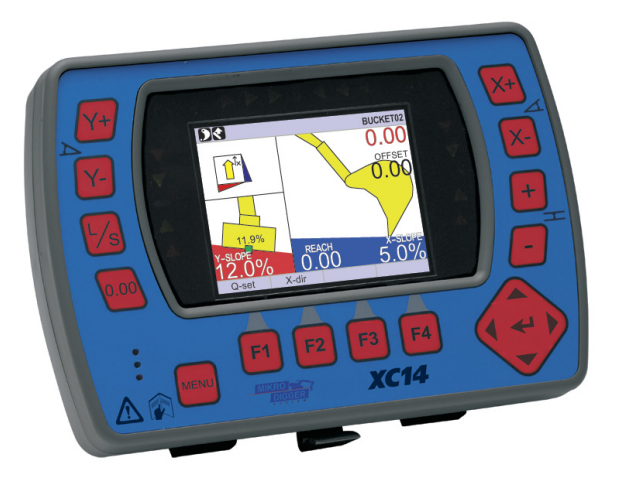

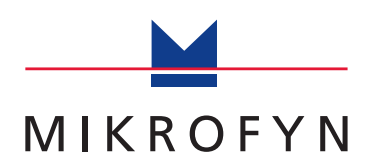

| Innledning  |                                                                                                    |
|-------------|----------------------------------------------------------------------------------------------------|
| Anskaffelse | Gratulerer med kjøpet av MikroDigger XC14 maskinkontrollsystem. MikroDigger XC14-<br>systemet er et ideelt verktøy for å øke produktiviteten i alle deler av anleggsbransjen som<br>er involvert i grunnarbeid.                                                   |
|             | Denne håndboka inneholder viktige sikkerhetsanvisninger samt instruksjoner for oppsett<br>og betjening av systemet. Se kapittel "11 Sikkerhetsinstrukser" for ytterligere opplysninger.<br>Les brukerhåndboka nøye før du slår på produktet.                      |
|             | For å sørge for sikkerheten under bruk av systemet må du også overholde retningslinjene<br>og instruksjonene som finnes i brukerhåndboka og sikkerhetshåndboka som er utgitt av:<br>• Maskinprodusenten,<br>• produsenten av styringen og<br>• sensorprodusenten. |

#### Produktidentifisering

Type og serienummer for produktet er angitt på skiltet på enhetens underside. Skriv inn modell og serienummer i håndboka, og oppgi denne informasjonen hvis du har behov for å kontakte din lokale agent eller et autorisert Mikrofyn serviceverksted.

| Type: | Kontrollboks XC-14    | Serienr.: |
|-------|-----------------------|-----------|
| Type: | Understell PS10       | Serienr.: |
| Type: | Koblingsboks XJB-16   | Serienr.: |
| Type: | XIS-1A Bom 1          | Serienr.: |
| Type: | Stikke XIS-1LA        | Serienr.: |
| Type: | Skuffe XIS-2B         | Serienr.: |
| Type: | Rotasjon RS-10        | Serienr.: |
| Type: | Can-koblingsboks CX-1 | Serienr.: |
| Type: | XIS-1A Bom 2          | Serienr.: |
| Type: | Tverrfall XIS-1A      | Serienr.: |
| Type: | Tilt skuffe XIS-2T    | Serienr.: |
| Type: | Fjernt display RD-14  | Serienr.: |
|       |                       |           |

## MikroDigger XC14, Innledning

Symboler

Symbolene som er benyttet i denne håndboka, har følgende betydning:

| Туре        |           | Beskrivelse                                                                                                    |
|-------------|-----------|----------------------------------------------------------------------------------------------------|
| $\triangle$ | Fare      | Angir en umiddelbar farlig situasjon som vil medføre alvorlige person-<br>skader eller død, hvis ikke situasjonen blir unngått.                                                                                      |
|             | Advarsel  | Angir en potensiell farlig situasjon eller utilsiktet bruk som kan<br>medføre alvorlige personskader eller død, hvis ikke situasjonen blir<br>unngått.                                                               |
|             | Forsiktig | Angir en potensiell farlig situasjon eller utilsiktet anvendelse som kan<br>føre til mindre personskader og/eller betydelige materielle, økono-<br>miske og miljømessige skader, hvis situasjonen ikke blir unngått. |
| (B)         |           | Viktige avsnitt som må følges i praksis fordi de gjør det mulig å bruke<br>produktet på en teknisk korrekt og effektiv måte.                                                                                         |

| Om denne håndboken               |                                                                                                    |  |  |
|----------------------------------|----------------------------------------------------------------------------------------------------|--|--|
| MikroDigger XC14                 | MikroDigger XC14-system er et grunnleggende maskinkontrollsystem som gir operatøren<br>en visuell referanse til skuffeposisjonen. MikroDigger XC14 kontrollboks er designet for å<br>være enkel i bruk og gi operatøren forskjellige typer informasjon og oppsett som kan være<br>til hjelp i forhold til alle typer maskinkontroll. |  |  |
| Hovedkomponenter                 | MikroDigger XC14-systemet består av flere komponenter, avhengig av type maskin og<br>kundens behov i forbindelse med det grunnarbeidet de utfører.                                                                                                    |  |  |
|                                  | Hovedkomponentene i systemet er MikroDigger XC14 kontrollboks, vinkelsensorer og<br>kabling.                                                                                                    |  |  |
| Hensikten med denne<br>håndboken | Hensikten med denne håndboken er å forklarer funksjonene til og betjeningen av<br>MikroDigger XC14-systemet. Det finnes mange forskjellig måter å bruke systemet på.<br>Denne håndboken gir ikke opplæring i hver enkelt konkrete oppgave.                                                                                           |  |  |

## Innholdsfortegnelse

| l denne håndboka | Emi | ne         |                                  | Side |
|------------------|-----|------------|----------------------------------|------|
|                  | 1   | Syster     | moversikt                        | 8    |
|                  |     | 1.1        | Produktbeskrivelse og egenskaper | 8    |
|                  |     | 1.2        | Komme i gang                     | 15   |
|                  |     | 1.3        | Enkeltfallsystem                 | 17   |
|                  |     | 1.4        | Dobbeltfallsystem                | 19   |
|                  |     | 1.5        | Tiltfallsystem                   | 21   |
|                  | 2   | 1-fallr    | modus uten laser                 | 24   |
|                  | 3   | 1-fallr    | modus med laser                  | 26   |
|                  | 4   | 2-fallr    | modus                            | 30   |
|                  | 5   | Bruke      | ermenytre                        | 34   |
|                  | 6   | Brukermeny |                                  | 36   |
|                  |     | 6.1        | SETUP SYSTEM                     | 36   |
|                  |     | 6.2        | OPPSETT HØYDE                    | 38   |
|                  |     | 6.3        | OPPSETT SKUFF                    | 39   |
|                  |     | 6.4        | 2 FALL                           | 43   |
|                  |     | 6.5        | MÅLINGER                         | 44   |
|                  |     | 6.6        | PROFIL                           | 45   |
|                  |     | 6.7        | KABELSØKNING                     | 52   |
|                  |     | 6.8        | 3D/GPS MODUS                     | 52   |

6

| 7  | Hurtig  | innstillinger                                  | 54 |
|----|---------|------------------------------------------------|----|
| 8  | Spesie  | 56                                             |    |
|    | 8.1     | Tiltsensor                                     | 56 |
|    | 8.2     | Bruke en jordbor                               | 58 |
| 9  | Diagno  | oseskjerm                                      | 60 |
| 10 | Vedlik  | 62                                             |    |
|    | 10.1    | Generelle meldinger                            | 62 |
|    | 10.2    | Transport                                      | 62 |
|    | 10.3    | Lagring                                        | 63 |
|    | 10.4    | Rengjøring og tørking                          | 63 |
| 11 | Sikker  | 64                                             |    |
|    | 11.1    | Generelt                                       | 64 |
|    | 11.2    | Forutsatt bruk                                 | 65 |
|    | 11.3    | Bruksbegrensninger                             | 67 |
|    | 11.4    | Ansvar                                         | 68 |
|    | 11.5    | Farer ved bruk                                 | 69 |
|    | 11.6    | Elektromagnetisk kompatibilitet, EMC           | 73 |
|    | 11.7    | FCC Statement, gjelder i USA.                  | 75 |
| 12 | Teknis  | 82                                             |    |
|    | 12.1    | Systemets nøyaktighet                          | 82 |
|    | 12.2    | Generelle tekniske data                        | 83 |
|    | 12.3    | Samsvar med nasjonale forskrifter              | 87 |
| 13 | Interna | asjonal begrenset garanti, programlisensavtale | 88 |

## 1 Systemoversikt

## 1.1 Produktbeskrivelse og egenskaper

#### Generelt

MikroDigger XC14-systemet fra Mikrofyn består av en MikroDigger XC14 kontrollboks med et varierende antall sensorer, avhengig av hvilket system som er montert på gravemaskinen. Kontrollboksen har knapper rundt skjermen for brukerbetjening. Det 3,5" fargedisplayet har en LCD-fargeskjerm i høy kvalitet som gjør det enkel å bruke, selv under forhold med skarpt sollys.

MikroDigger XC14-systemet er meget enkelt å oppgradere fra f.eks. enkelthelling til dobbelthelling. Du må montere de nødvendige tilleggssensorene på gravemaskinen. Kontakt din forhandler for mer informasjon.

Den robuste IP56 kapslingen er designet for røffe miljøer.

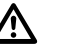

## Advarsel

Dette produktet skal monteres på anleggsmaskiner av kvalifiserte spesialister med opplæring.

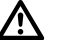

## Advarsel

Uautorisert modifikasjon av maskiner ved montering av produktet kan påvirke maskinenes funksjon og sikkerhet.

#### Forholdsregler:

Følg maskinprodusentens instruksjoner. Hvis ingen relevante instruksjoner finnes skal du be maskinprodusenten om instruksjoner før du monterer produktet.

| Det generelle prinsippet<br>for MikroDigger XC14-<br>systemet | <ul> <li>Sensorene sender informasjon til MikroDigger XC14-kontrollboksen som foretar beregningene.</li> <li>Du etablerer bare et kjent referansepunkt, for eksempel laserstråle eller stikke, og så angir du nødvendig offset og helling, og så er du klar til å starte graving.</li> <li>På MikroDigger XC14 kontrollboks har du oversikt over all veiledning og statusinformasjon på LCD-displayet. Klare tall og muligheter for veiledning med lydsignaler setter deg også i stand til å bestemme om du er HØY, PÅ HELLING eller LAV.</li> </ul> |
|---------------------------------------------------------------|----------------------------------------------------------------------------------------------------|
| Strømforsyning, kommu-<br>nikasjon                            | Kontrollboksen får strøm fra et understell med en anvansert induksjonsteknikk, og data<br>overføres trådløst via infrarød forbindelse mellom understell og kontrollboks. Mikrofyn<br>anbefaler bruk av "PS10 understell for kontrollboks". Betegnelsen "understell" vil bli brukt<br>i denne håndboken.                                                                                                    |
| Forsiktighetsregler ved<br>håndtering                         | MikroDigger XC14-systemet er et presisjonssystem og må behandles varsomt. Når du bruker<br>systemet med en roterende laser må du sørge for at laseren er kalibrert og satt opp korrekt.                                                                                                    |
| Sikkerhetsinformasjon                                         | Ved bruk av roterende laser som referanse må du ikke se inn i laserstrålen mens laseren er<br>aktiv.<br>For mer informasjon, se dokumentasjonen for laseren.                                                                                                    |

#### MikroDigger XC14, Systemoversikt

### XC14 kontrollboks

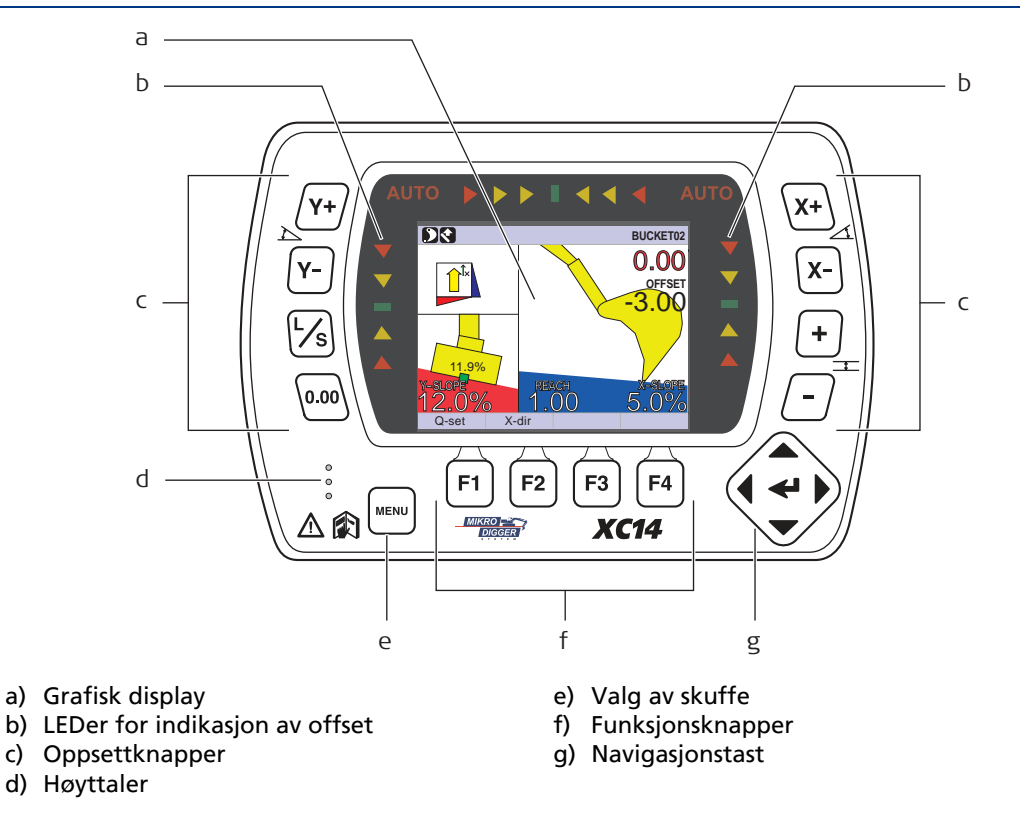

## Beskrivelse av taster

| Tast       | Beskrivelse                                                                                                    |
|------------|----------------------------------------------------------------------------------------------------|
| Y+ Y-      | Øker/minsker fall i Y-retning.                                                                                                    |
| X+ X-      | Øker/minsker fall i X-retning.                                                                                                    |
| + -        | Øker/minsker offset.                                                                                                    |
| <u>F</u> s | Laste inn og lagre høyde.                                                                                                    |
| 0.00       | Nullstillingsknapp. Brukes til å sette referansenivået og nullstille tidli-<br>gere verdier i menyen.                                                                                                    |
| MENU       | Velge en skuffe.                                                                                                    |
|            | <ul> <li>Navigasjonstast. Lar deg navigere i menyene.</li> <li>Trykk venstre/høyre piler for å bevege deg mellom skuffe-punkter.</li> <li>Bestemmelser om betegnelser i denne håndboka: <ul> <li>←1: Enter-tast</li> <li>←1: Venstre/høyre piltaster</li> <li>← : Opp/ned piltaster</li> </ul> </li> </ul> |
| F1         | Hurtiginnstillinger. Opp til 10 brukerinnstillinger kan lagres.                                                                                                    |
| F2         | X-retning. Brukes til å stille inn X-retningen.                                                                                                    |

#### MikroDigger XC14, Systemoversikt

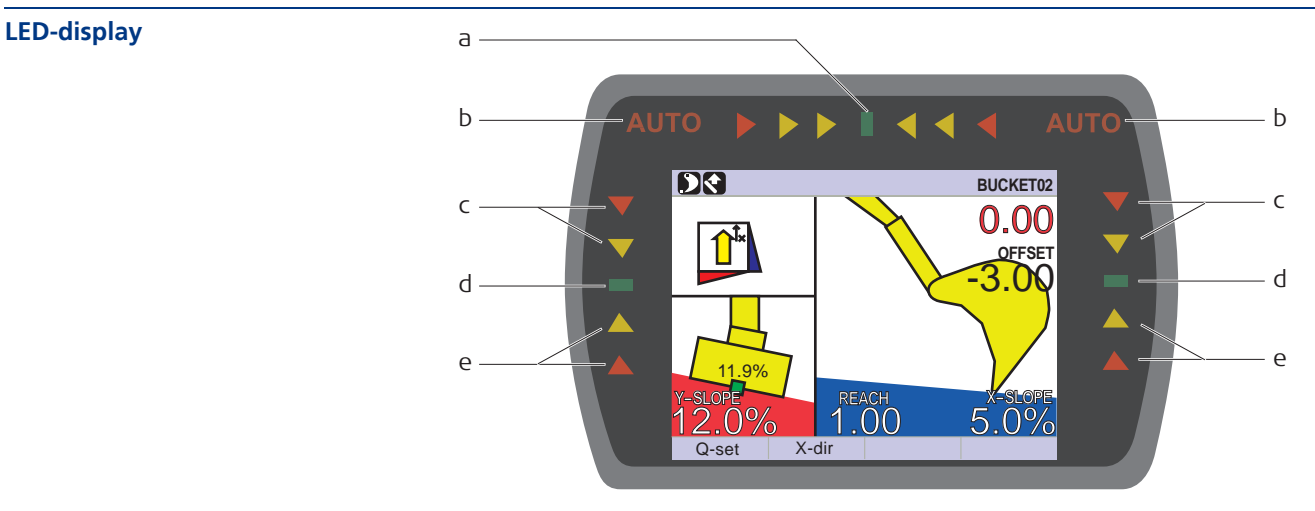

- a) Tilt-indikasjon
- b) Auto ikke i bruk
- c) Skuffens posisjon er HØY

- d) Skuffens posisjon er PÅ HELLING
- e) Skuffens posisjon er LAV

#### **LCD-display**

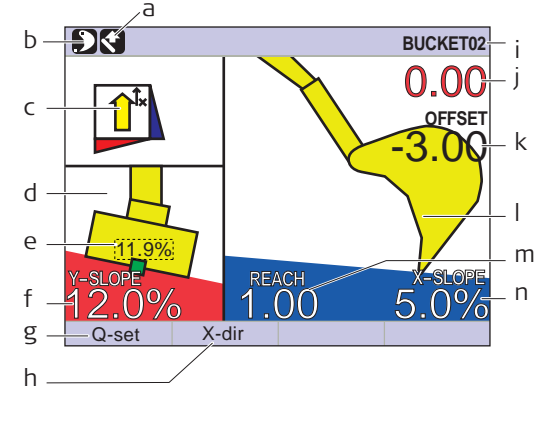

- a) Høydemålingsretning: NORMAL / VERTIKAL
- b) Referansemetode: LASER / SKUFFE
- c) Retning for X
- d) Tilthellingsdisplay: Aktiv når tiltsensor er tilkoblet
- e) Faktisk skuffefall
- f) Y-fall
- g) Hurtiginnstillinger
- h) Stille inn retningen for X
- i) Valgt skuffe
- j) Avstand til ONGRADE
- k) Ønsket OFFSET
- I) Visning av skuffeposisjon
- m) Rekkeviddemåling
- n) X-fall.

#### MikroDigger XC14, Systemoversikt

#### Understell

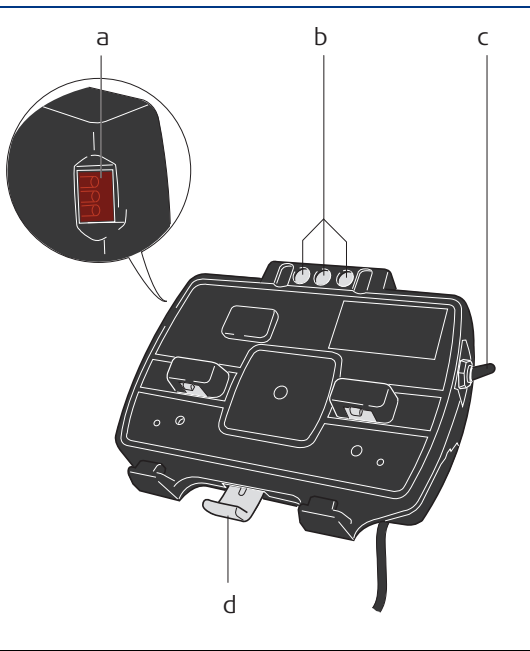

- a) LED-indikatorer for overføring av strøm og data
- b) Holdemagneter
- c) På/av-bryter
- d) Utløserknapp for kontrollboks

## 1.2 Komme i gang

Systemstart

For å kjøre i gang systemet skal du gjennomføre følgende trinn:

1. Knepp kontrollboksen på understellet.

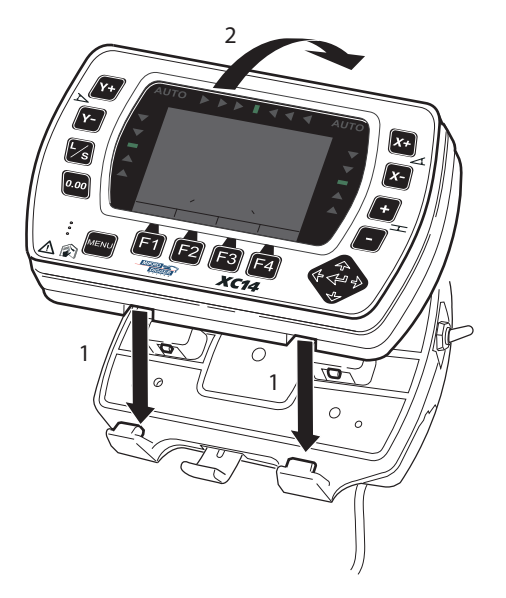

For å koble kontrollboksen til understellet:

- 1. Sett kontrollboksen på festekrokene i bunnen av understellet.
- Smekk deretter kontrollboksen på understellet ved å trykke den mot understellet.

For å slå systemet på og av, bruk strømbryteren på høyre side av understellet. Dette er hovedbryteren for hele systemet.

Fjerning av boksen vil også slå av strømmen.

- For å frigjøre kontrollboksen trykker du bare på frigjøringsknappen på bunnen av understellet, trekk kontrollboksen mot deg og løft den deretter ut av understellet.

## 1.3 Enkeltfallsystem

#### Grunnleggende system

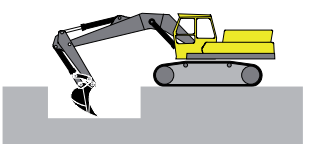

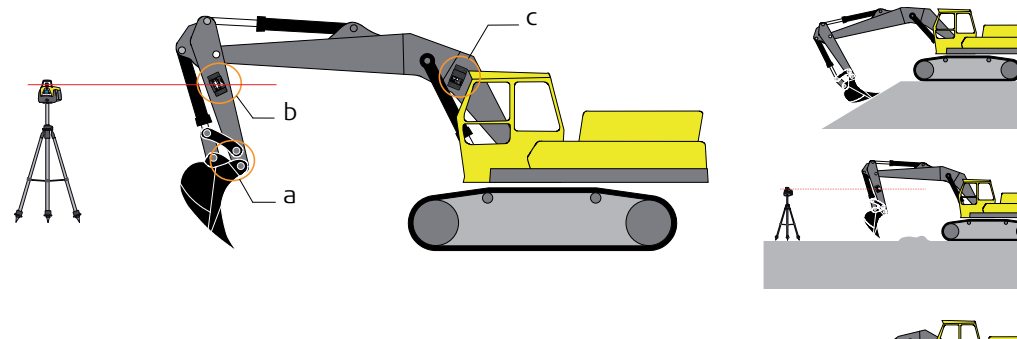

- a) XIS-2B skuffesensor
- b) XIS-1LA stikke-/lasersensor
- c) XIS-1A Bom 1-sensor

(P

På gravemaskiner med to bommer monteres det en sensor på hver bom.

# Grunnleggende system med bevegelig bom

Ê

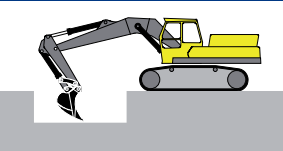

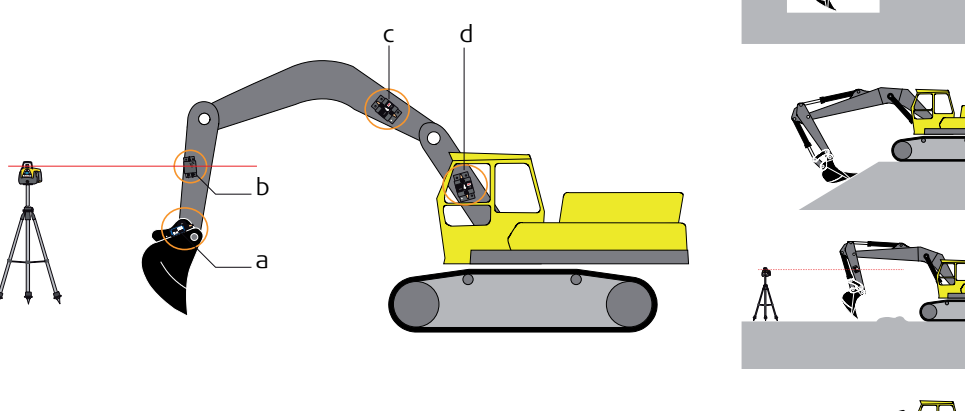

- a) XIS-2B skuffesensor
- b) XIS-1LA stikke-/lasersensor
- c) XIS-1A Bom2-sensor
- d) XIS-1A Bom 1-sensor

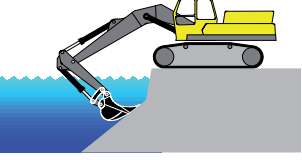

2 På gravemaskiner med to bommer monteres det en sensor på hver bom.

## 1.4 Dobbeltfallsystem

#### **Pro-system**

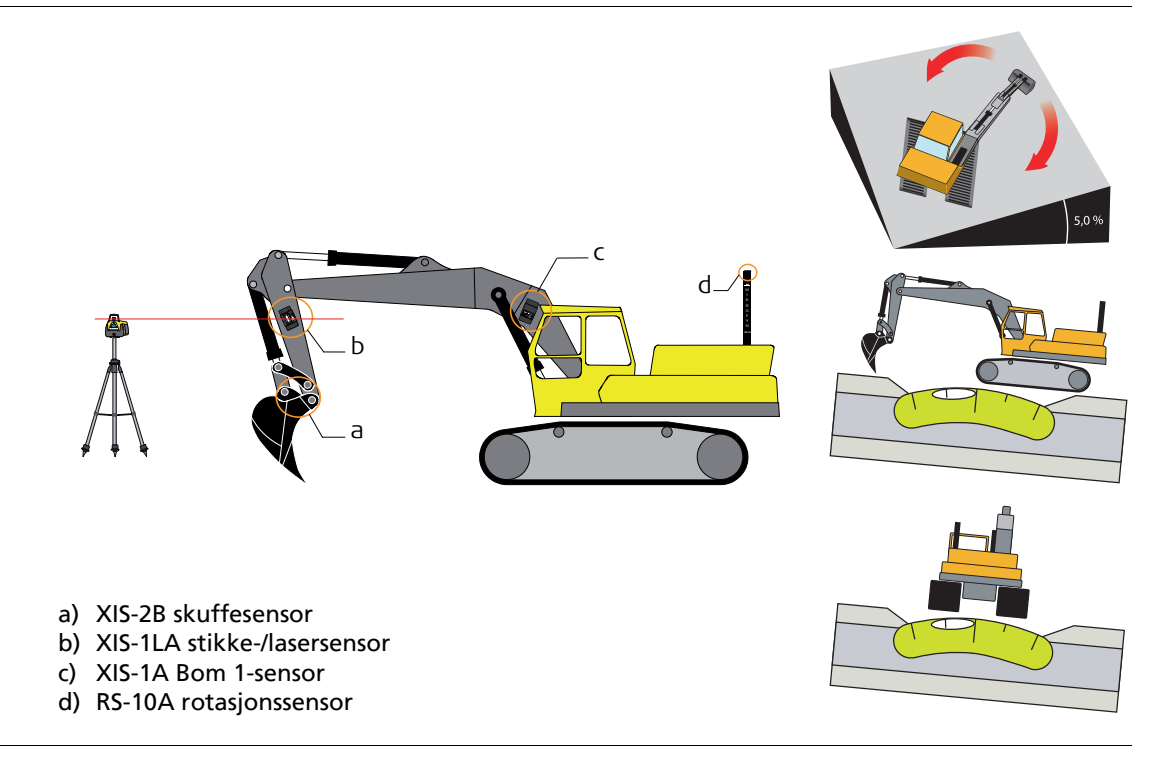

(P

I tillegg til å være en rotasjonssensor fungerer RS-10A rotasjonssensor også som en Pitch- og Roll-sensor.

Pro-system med bevegelig bom

(P

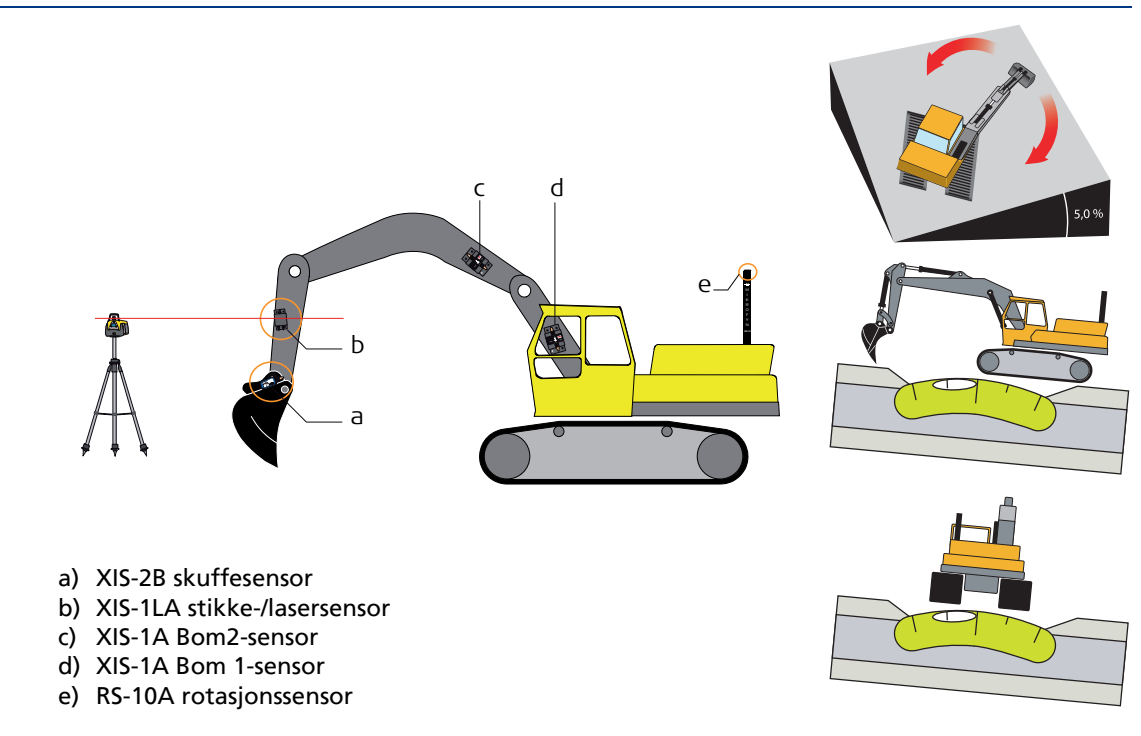

I tillegg til å være en rotasjonssensor fungerer RS-10A rotasjonssensor også som en Pitch- og Roll-sensor.

## 1.5 Tiltfallsystem

#### **Pro-system med tiltfall**

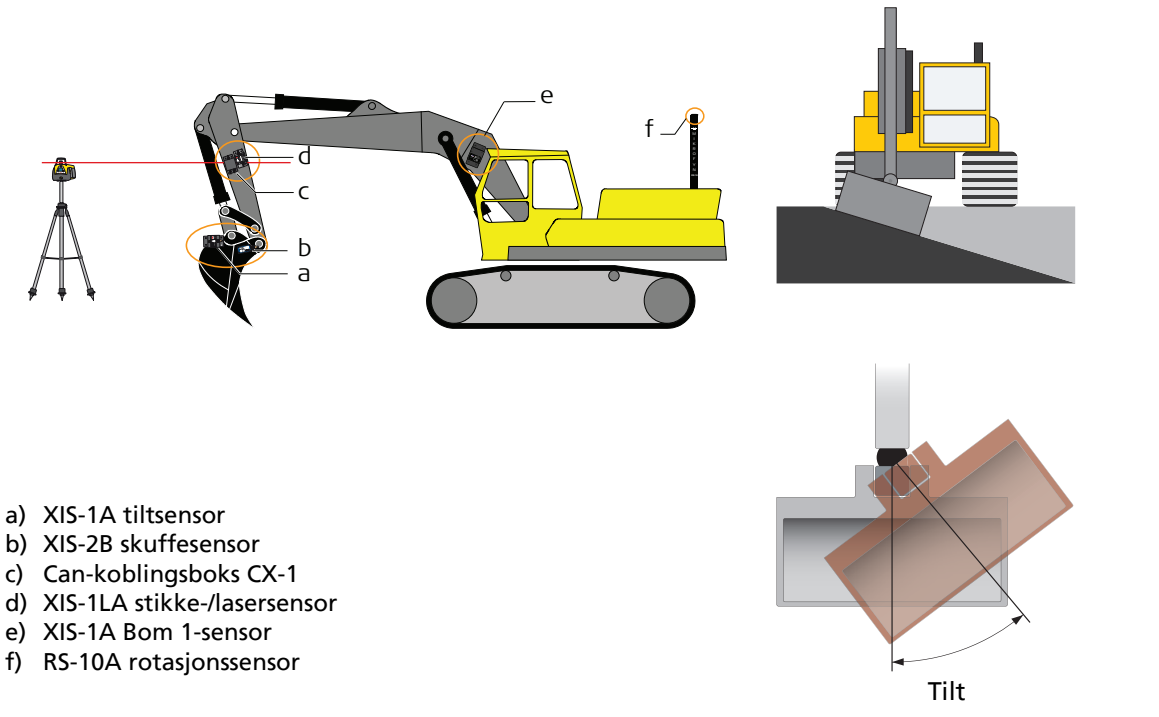

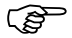

Tiltsensoren er koblet via CX-1 CAN-koblingsboksen.

Pro-system med tiltfall og bevegelig bom

(P

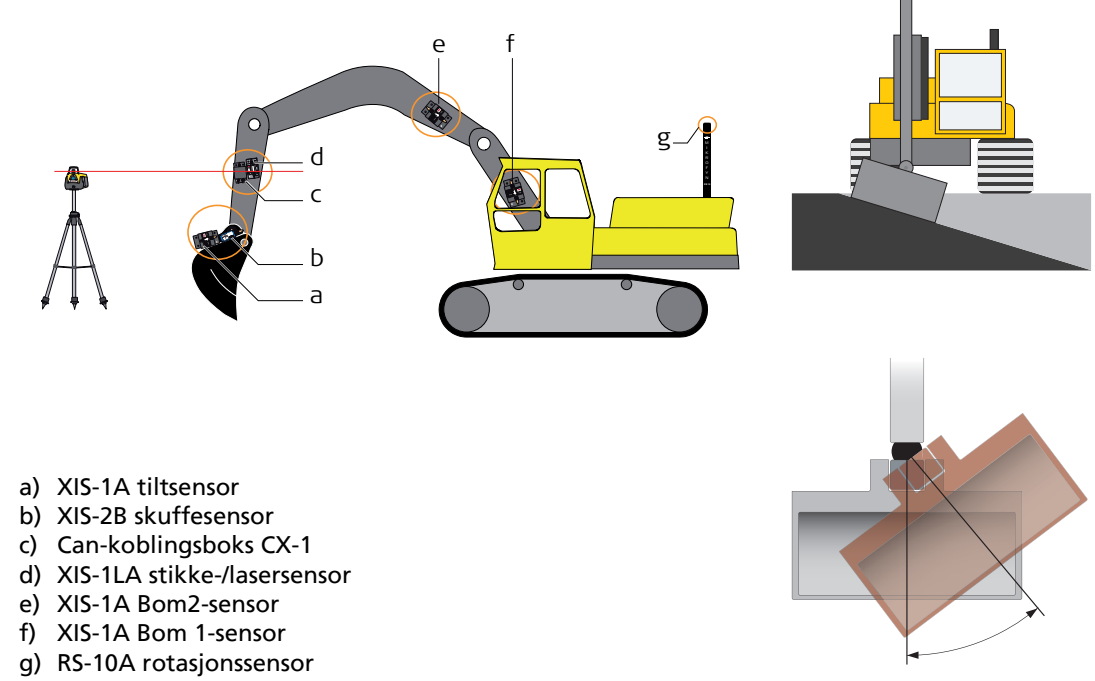

Tilt

Tiltsensoren er koblet via CX-1 CAN-koblingsboksen.

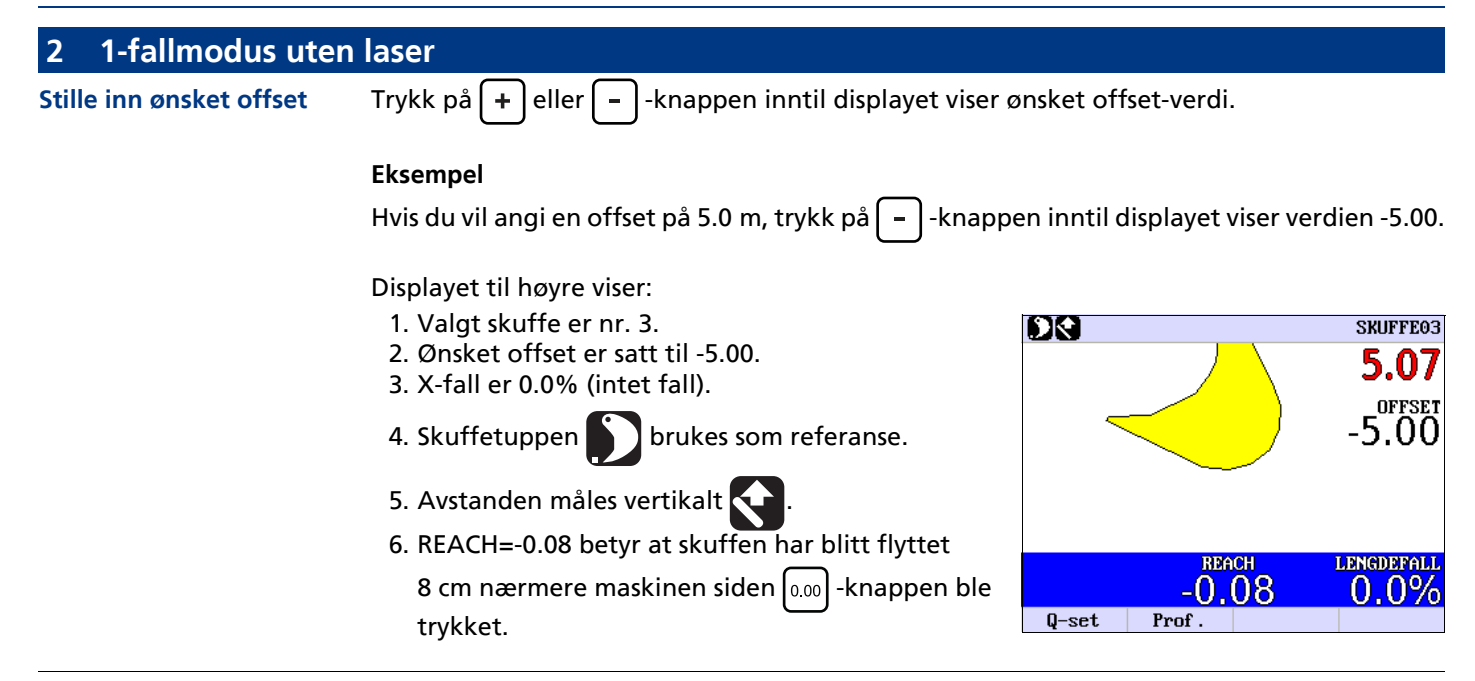

#### Graving med fall i X-retning

Trykk på  $X_+$  eller  $X_-$  -knappen inntil displayet viser ønsket fall.

#### Eksempel:

Hvis du vil ha et fall der utgravingen begynner å bli grunnere når skuffen kommer nærmere gravemas-

kinen, trykk på høyre  $X_+$  -knapp inntil displayet viser ønsket fall.

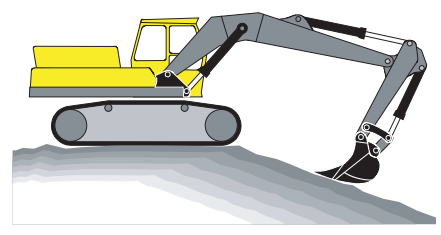

Positivt fall

| Electric anno consecutivo en |                                                                                          |
|------------------------------|------------------------------------------------------------------------------------------|
| Flytte gravemaskinen         | 1. Sørg for at AV er valgt i menyalternativet OPPSETT HØYDE -> LASERMODUS                |
|                              | 2. Sett skuffen på et sted som kan nås igjen etter at gravemaskinen er flyttet.          |
|                              | 3. Trykk på  -knappen for å lagre posisjonen.                                            |
|                              | Det røde displayet vil blinke for å indikere at posisjonen er lagret.                    |
|                              | 4. Flytt gravemaskinen og sett skuffen på nøyaktig samme sted, der posisjonen ble lagret |
|                              | som nevnt ovenfor.                                                                       |
|                              |                                                                                          |

5. Trykk på  $\lfloor \frac{1}{S} \rfloor$ -knappen igjen for å laste inn posisjonen.

## 3 1-fallmodus med laser

Grunnleggende driftsinstruksjoner

1. Sørg for at INTEGRERT er valgt i menyalternativet OPPSETT HØYDE ->

## LASERMODUS.

- 2. Sørg for at rotasjonslaseren er aktivert.
- 3. Flytt lasersensoren slik at den oppdager laserstrålen.
  - Når sensoren oppdager strålen vil meldingen NY REFERANSE. @ 0.00

PRESS L/S-TASTEN

bli vist på displayet.

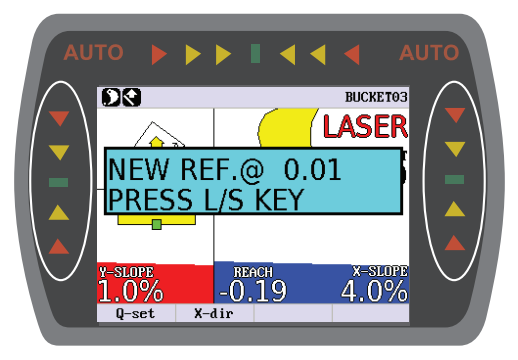

Når sensoren nærmer seg strålen vil LEDlampene på venstre og høyre side av kontrollboksen blinke **sakte** i den retningen sensoren skal flyttes for å oppdage laserstrålen. Når den grønne lampen blinker **raskt**, er sensoren i stand til å oppdage strålen.

4. Trykk på S -knappen for å stille inn referansepunktet. Når displayet blinker meldingen LASER, er referansepunktet akseptert. Verdiene for faktisk offset og ønsket offset avhenger av faktisk posisjon for stikke og skuffe.

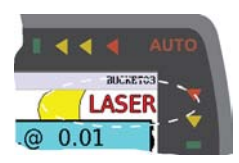

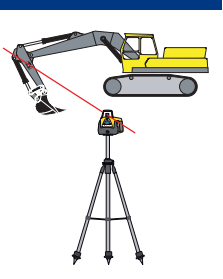

#### Stille inn ønsket offset

Trykk på 🕇 eller 🔁 -knappen inntil displayet viser ønsket verdi.

Referansepunktet er laserstrålen.

#### **Eksempel:**

Hvis du vil angi en offset på 5.0 m under laserstrålen, trykk på – -knappen inntil displayet viser verdien -5.00.

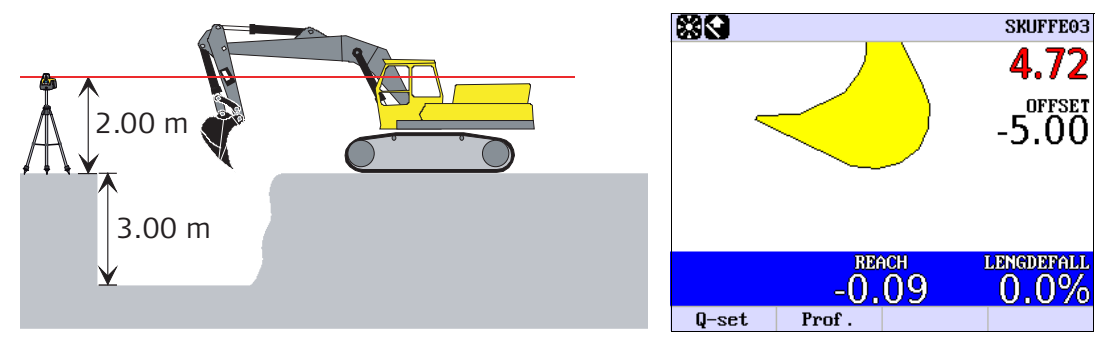

#### MikroDigger XC14, 1-fallmodus med laser

Graving med fall i X-retning Trykk på  $\chi_+$  eller  $\chi_-$  -knappen inntil displayet viser ønsket fall.

Fallet du angir i displayet må alltid stemme med fallet for rotasjonslaseren.

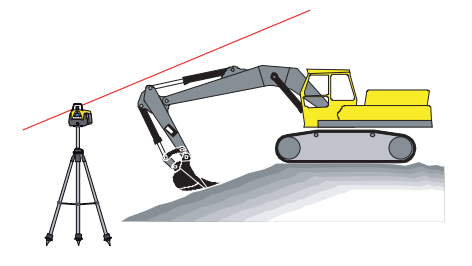

#### **Eksempel:**

Hvis du vil ha et fall på 2%, der utgravingen begynner å bli grunnere når skuffen kommer nærmere grave-

maskinen, trykk på (X+)-knappen inntil displayet viser verdien 2.0%.

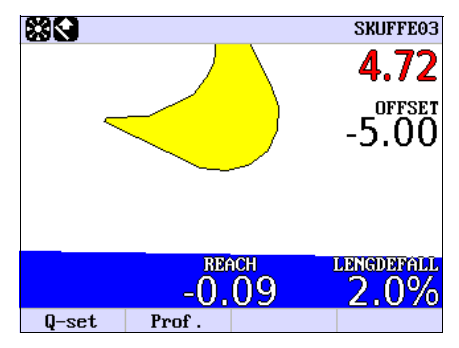

#### Flytte gravemaskinen

1. Sørg for at INTEGRERT er valgt i menyalternativet **OPPSETT HØYDE -> LASERMODUS**.

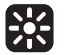

- 2. Flytt gravemaskinen til ønsket sted.
- 3. Flytt lasersensoren slik at den oppdager laserstrålen. Når sensoren oppdager strålen vil meldingen NY REFERANSE. @. 0.00 PRESS L/S-TASTEN

bli vist på displayet.

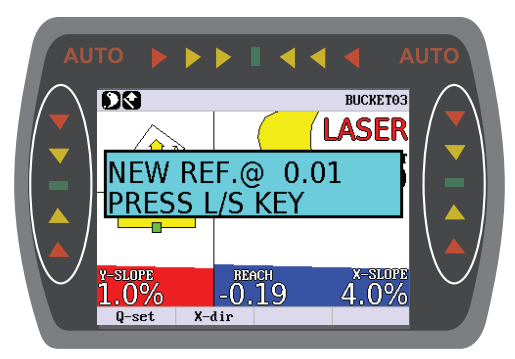

Når sensoren nærmer seg strålen vil LEDlampene på venstre og høyre side av kontrollboksen blinke **sakte** i den retningen sensoren skal flyttes for å oppdage laserstrålen. Når den grønne lampen blinker **raskt**, er sensoren i stand til å oppdage strålen.

 Trykk på Use -knappen for å stille inn referansepunktet. Når displayet blinker meldingen LASER, er referansepunktet akseptert. Verdiene for faktisk offset og ønsket offset avhenger av faktisk posisjon for stikke og skuffe.

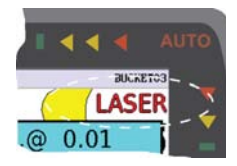

| <ol> <li>Slå på displayet.</li> <li>Trykk på Enter-tasten ←. Du kommer nå inn i brukermenyen.</li> <li>Trykk høyre pil ▶ for å velge alternativet 2 FALL.</li> <li>Trykk pil opp ▲ for å slå 2 FALL PÅ eller AV.</li> </ol> |
|----------------------------------------------------------------------------------------------------|
| 5. Gå ut av brukermenyen ved å trykke på 🕞 -knappen.<br>6. <b>Justering av Y-fall</b> .                                                                                                    |
| Trykk på Y+ eller Yknappen inntil displayet viser ønsket verdi.<br>7. Stille inn retningen for X-                                                                                                    |
| Snu gravemaskinen slik at skuffen peker i retning X.                                                                                                    |
| Trykk pa $[r_2]$ -knappen som stiller inn retningen X.<br>$r_2$ Det er meget viktig at du stiller inn retningen for X i 2-fallmodus.                                                                                        |
| 8. <b>Justering av X-fall</b> .<br>Trykk på 🔀 eller 🔀 -knappen inntil displayet viser ønsket verdi.                                                                                                    |
| 9. Juster offset under laserstrålen ved å trykke på + ellerknappen inntil displayet viser ønsket verdi.                                                                                                    |
|                                                                                                    |

Displayet til høyre viser:

- 1. Valgt skuffe er nr. 3.
- 2. Ønsket offset er satt til -5.00.
- 3. X-fall er 4.0%.
- 4. Y-fall er 1.0%.

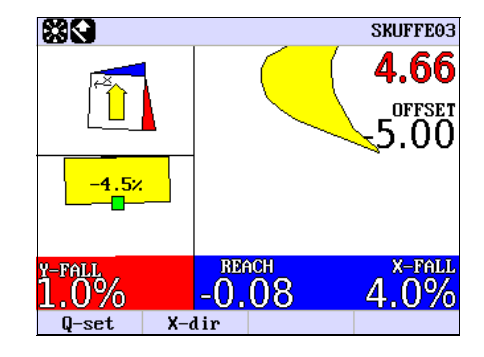

#### **Eksempel**

Laseren (blå) er justert til følgende fall 4.0% i X-retning og 1.0 % i Y-retning.

- 1. Slå på displayet.
- 2. Trykk på Enter-tasten ←. Du kommer nå inn i brukermenyen.
- 3. Velg 2 FALL ved å trykke på høyre pil .

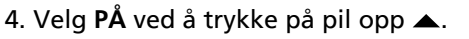

5. Gå ut av menyen ved å trykke på  $[F_4]$  -knappen.

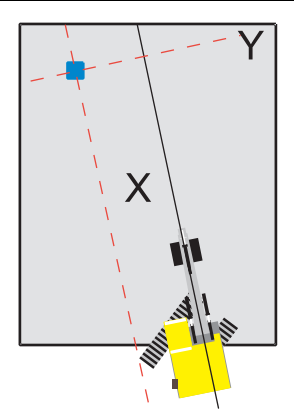

6. Still inn ønsket **Y-fall** ved å trykke på Y+ eller Y- -knappen. (1.0%)

Positivt fall hvis utgravingen blir dypere fra maskinen og mot høyre.

7. Snu gravemaskinen slik at skuffen peker i retning X.

Trykk på 🕞 -knappen.

8. Trykk på  $\overline{X_+}$  eller  $\overline{X_-}$  -knappen inntil displayet viser ønsket verdi for X-fall. (4.0%)  $\widehat{X_+}$  Positivt fall hvis utgravingen blir dypere fra maskinen og mot skuffen.

- 9. Juster offset under laserstrålen ved å trykke på + eller - knappen inntil displayet viser ønsket verdi.
- 10. Flytt lasersensoren slik at den oppdager laserstrålen. Når displayet viser

#### NY REFERANSE. @. 0.00 TRYKK L/S-KNAPPEN

Du må trykke på  $\boxed{4}$  -knappen og så kan du begynne å grave med **2 fall**.

11. MikroDigger XC14 husker X-retningen slik at du ikke trenger å endre innstillingen for X-retning før du får en oppgave der retningen for X avviker fra gjeldende innstilling

## 5 Brukermenytre

**Brukermenytre** 

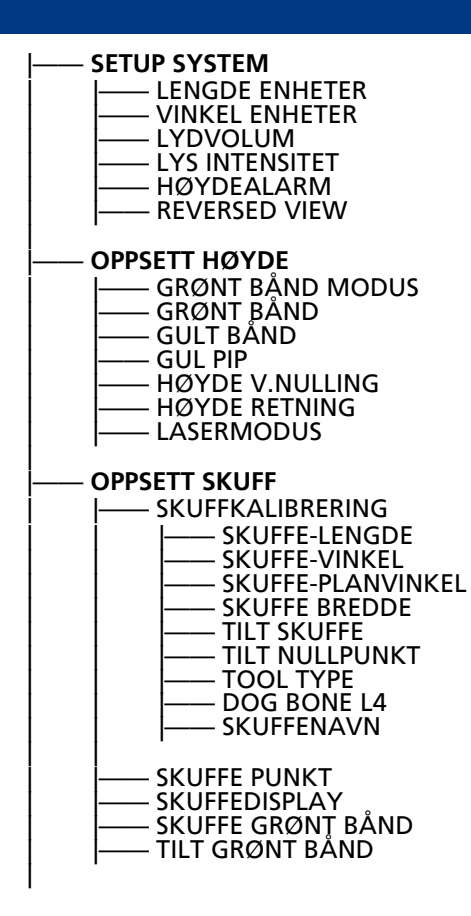

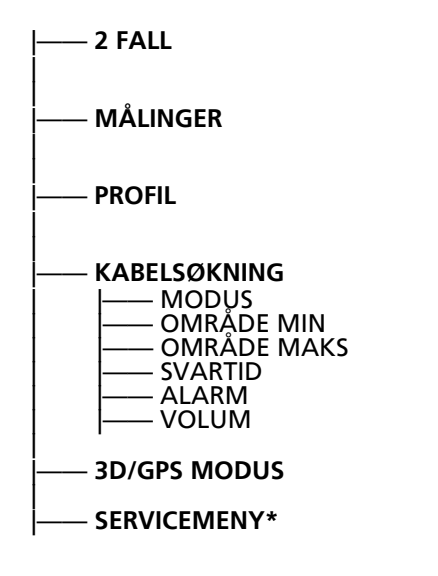

\* Passordbeskyttet meny, kun for Mikrofyn servicepersonell.

| 6 Bru      | ıkermeny    |                                                                                                    |
|------------|-------------|----------------------------------------------------------------------------------------------------|
| Gå til bru | ıkermenyen  | Trykk på Enter-tasten ← for å gå til brukermenyen.<br>Velg et menyalternativ ved å trykke på venstre/høyre-piltast ♠.<br>Trykk på Enter-tasten ← for å gå til undermenyene.<br>Endre en verdi ved å trykke på opp/ned-piltast ♣. |
| 6.1 S      | ETUP SYSTEM |                                                                                                    |
| LENGDE I   | ENHETER     | Dette menyalternativet brukes til å angi hvilken enhet lengden måles i.<br>Du kan velge mellom meter, tommer eller fot.                                                                                                    |
| VINKEL E   | NHETER      | Dette menyalternativet brukes til å angi hvilken enhet vinkler måles i.<br>Du kan velge mellom pr. hundre, pr. tusen, gon, grader eller relativ.                                                                                 |
| LYDVOLU    | M           | Dette menyalternativet brukes til å angi hvor høyt MikroDigger XC14-kontrollboksen skal<br>pipe.<br>Du kan velge mellom av, lavt, normalt og høyt.                                                                               |
| LYS INTEI  | NSITET      | Dette menyalternativet brukes til å angi lysintensiteten på displayet.<br>Du kan velge mellom verdier fra 0 til 15.                                                                                                    |
| HØYDEA     | LARM        | Dette menyalternativet brukes til å angi hvor høyt opp pivotpunktene tillates å komme.<br>Verdien er distansen fra laveste pivotpunkt.                                                                                           |
|            |             | Du kan lagre verdiene ved å flytte skuffen til en ønsket alarmhøyde og trykke på $0.00$ - knappen.                                                                                                    |
#### **REVERSED VIEW**

Dette menyalternativet brukes til å reversere visningen. Du kan velge mellom **AV** eller **PÅ**.

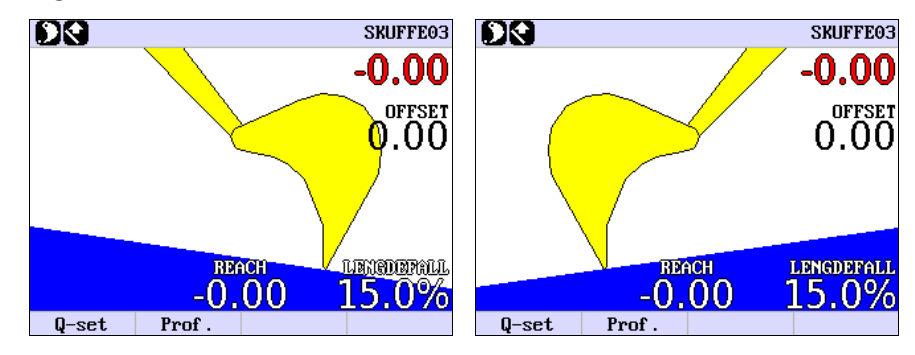

## MikroDigger XC14, Brukermeny

| 6.2               | OPPSETT HØYE | DE                                                                                                    |
|-------------------|--------------|----------------------------------------------------------------------------------------------------|
| GRØN              | Γ BÅND MODUS | Dette menyalternativet brukes til å angi posisjonen for grønt bånd <b>sentrert, over</b> eller <b>under</b><br>det <b>definerte bakkenivået</b> .<br>Grønt bånd er intervallet der det grønne lyset blinker.                                                                                          |
| GRØN <sup>-</sup> | ΓBÅND        | Dette menyalternativet brukes til å angi når grønn(e) diode/dioder i midten av fjernt display<br>henholdsvis på kontrollboksen, begynner å lyse.<br>Verdien er avstanden fra når de grønne diodene begynner å lyse, til når den røde pilen og<br>dioden begynner å lyse.                              |
| GULT I            | 3ÅND         | Dette menyalternativet brukes til å angi når de gule diodene på fjernt display henholdsvis<br>på kontrollboksen, begynner å lyse.<br>Verdien er avstanden fra når de gule diodene begynner å lyse, til når de grønne diodene<br>begynner å lyse.                                                      |
| GUL PI            | Ρ            | Dette menyalternativet brukes til å aktivere eller deaktivere lydsignalet som indikerer at man befinner seg i gult bånd.                                                                                                    |
| HØYD              | E V.NULLING  | Dette menyalternativet brukes til å angi referansehøyden når 😡 -knappen trykkes.                                                                                                    |
| HØYD              | E RETNING    | MikroDigger XC14 kan måle høyden på skuffetuppen over det definerte bakkenivåplanet,<br>enten nøyaktig vertikalt eller normalt på det definerte bakkenivåplanet. Bruk dette alter-<br>nativet til å angi ønsket høyderetning.<br>Du kan velge mellom <b>NORMAL</b> og <b>VERTIKAL</b> .               |
| LASER             | MODUS        | Dette menyalternativet brukes til å velge nullingsmetode.<br>Du kan velg mellom <b>AV</b> og <b>INTEGRERT</b> .<br>• For <b>AV</b> er metoden beskrevet i avsnittet <b>"2 1-fallmodus uten laser"</b> .<br>• For <b>INTEGRERT</b> er metoden beskrevet i avsnittet <b>"3 1-fallmodus med laser"</b> . |

## 6.3 OPPSETT SKUFF

**SKUFFEKALIBRERING** For å kalibrere skuffesensoren må du legge inn informasjon om lengde og vinkler for skuffen i MikroDigger XC14-systemet.

Følg instruksene nedenfor for å gjøre dette:

- 1. Koble sensoren til kontrollboksen og slå på kontrollboksen.
- 2. Velg skuffen som du vil kalibrere skuffesensoren for.

Du velger en skuffe ved å trykke på VELGE SKUFFE-knappen MENU én gang og deretter

trykke på opp/ned-pil 🔷.

Når displayet viser skuffen du vil kalibrere, trykk på VELGE SKUFFE-knappen en gang.

- 3. Trykk på Enter-tasten 🗲. Du kommer nå inn i brukermenyen.
- 4. Velg menyalternativet **OPPSETT SKUFF**. Du velger et menyalternativ ved å trykke på venstre/høyre-piltast **(**).
- 5. Trykk på Enter-knappen 🗲 for å gå til menyalternativet KALIBRERE SKUFFE.
- 6. Trykk på Enter-knappen 🗲 for å gå til undermenyalternativet **BUCKET LEN**.
- 7. Mål avstanden mellom pivotpunktet på skuffen og kanten av skuffen.

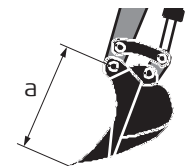

a) SKUFFE-LENGDE

- Trykk på opp/ned-pilen inntil displayet viser avstanden mellom pivotpunktet og kanten av skuffen (SKUFFE-LENGDE) som du har målt i trinn 7.
- 9. Trykk på høyre pil inntil displayet viser SKUFFE-VINKEL.

10. Flytt gravemaskinens skuffe til en posisjon der linjen mellom skuffens pivotpunkt og kanten av skuffen ligger i et rett, vertikalt plan. For å kontrollere at linjen ligger i et rett, vertikalt plan anbefaler vi å bruke et vater. Når det er vindstille kan man også bruke en loddsnor ved pivotpunktet og la den henge rett ned. Flytt deretter skuffen inntil forkanten berører snoren.

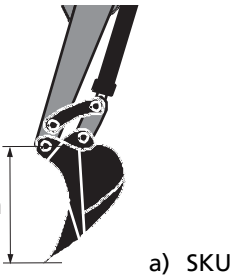

a) SKUFFE-VINKEL

- 11. Trykk på 0.00 -knappen når skuffen er i posisjonen som er beskrevet i trinn 10.
- 12. Trykk på høyre pil ) inntil displayet viser SKUFFE-PLANVINKEL.
- 13. Flytt gravemaskinens skuffe til en posisjon der skuffen kan brukes til å gjøre underlaget plant og jevnt.
   (Denne delen av kalibreringen brukes til å angi hvordan skuffens bevegelser vises på kontrollboksen. Posisjonen du setter skuffen i vil tilsvare den midtre dioden av de sju diodene på kontrollboksen.)

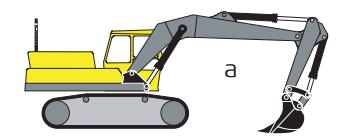

a) SKUFFE-PLANVINKEL

14. Trykk på  $\left[0.00\right]$  -knappen når skuffen er i posisjonen som er beskrevet i trinn 13.

B Du kan montere en reversert skuffe.

Kalibrer den reverserte skuffen som vanlig og grafikken vil reversere skuffen på skjermen.

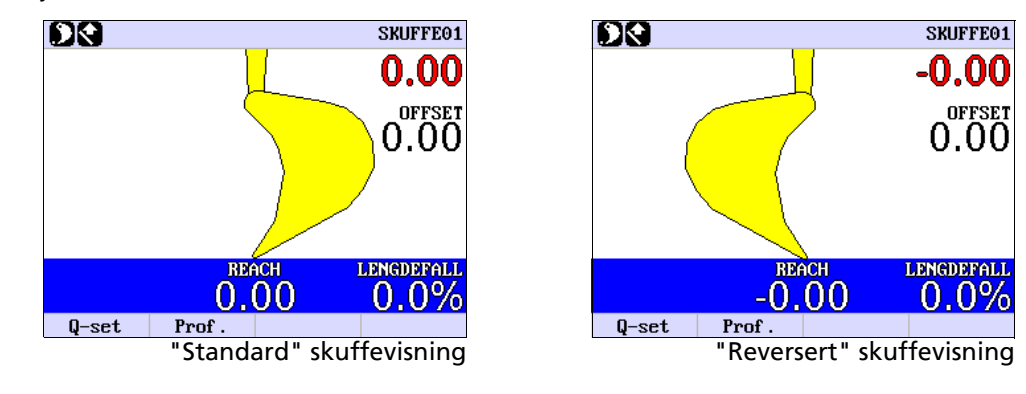

#### 15. SKUFFE BREDDE

Mål skuffens bredde og trykk på opp/ned-pilen displayet viser bredden. Skuffesensoren er nå kalibrert.

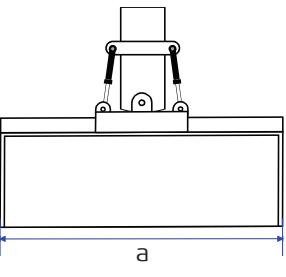

a) SKUFFE BREDDE

#### 16. TILT SKUFFE

Denne undermenyen brukes til å angi om skuffen bruker en tiltfallsensor.

## 17. TILT NULLPUNKT

Denne undermenyen brukes til å kalibrere tiltskuffen på følgende måte:

Flytt skuffen til en posisjon der skuffen er i vater 0°.

Bruk et vater for å sjekke at skuffen er i vater og trykk på

0.00 -knappen.

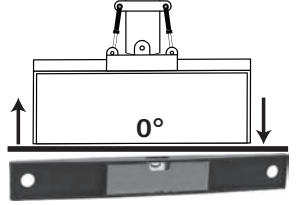

#### 18. TOOL TYPE

Dette menyalternativet brukes til å angi om du bruker en normal skuffe eller en jordbor. Du kan velge mellom SKUFFE eller JORDBOR. Når du velger jordbor vil systemet automatisk koble over til jordbormodus.

19. DOG BONE L4

Denne undermenyen brukes kun når skuffesensor er montert på dog bone.

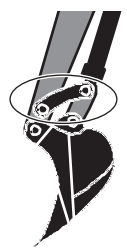

#### 20. SKUFFENAVN

Denne undermenyen brukes til å gi de forskjellige skuffene et navn når de har blitt kalibrert. Hvis du angir @ som første tegn i navnet vil MikroDigger XC14 generere navnene SKUFFE 1, SKUFFE 2 osv., alt etter antall skuffer du har kalibrert for systemet.

Ved å trykke på venstre/høyre pil **()** kan du endre markørens posisjon.

Ved å trykke på opp/ned-pil 🜩 kan du skifte bokstav.

21. Trykk på  $[F_4]$  -knappen to ganger for å gå ut av brukermenyen.

| SKUFFE PUNKT      | <ul> <li>Under dette alternativet velger du hvilket skuffepunkt som skal brukes til høydemålinger.</li> <li>Du kan velge mellom 5 innstillinger:</li> <li>MIDTEN, VENSTRE eller HØYRE side av skuffen som referansepunkt.<br/>Det valgte skuffepunktet vises med en grønn indikasjon.</li> <li>Det finnes to andre muligheter der skuffepunktet automatisk endres mellom:</li> <li>Nærmest: skuffepunktet som er nærmest overflaten, eller</li> <li>Nærmest: skuffepunktet som er nærmest overflaten, eller</li> <li>Nærmest: skuffepunktet vises med en blå indikasjon.</li> <li>a) Nærmest b) Lavest</li> </ul> |  |  |  |  |
|-------------------|----------------------------------------------------------------------------------------------------|--|--|--|--|
| SKUFFEDISPLAY     | Aktiverer eller deaktiverer skuffen og tiltvinkelindikatorer.                                                                                                    |  |  |  |  |
| SKUFFE GRØNT BÅND | Stiller inn sensitiviteten for skuffevinkelindikatoren.                                                                                                    |  |  |  |  |
| TILT GRØNT BÅND   | Stiller inn sensitiviteten for tiltvinkelindikatoren. Dette går på hvor raskt du ønsker at<br>lampene i tiltfalldisplayet skal reagere. 0.5% tilsvarer en nøyaktighet på cirka ± 2 cm ved<br>arbeid med en skuffe på 1 meter.                                                                                                    |  |  |  |  |
| 6.4 2 FALL        |                                                                                                    |  |  |  |  |
| Beskrivelse       | Slår på eller av 2 fall-modus for MikroDigger XC14. Drift med 2 fall er beskrevet i avsnittet<br>"4 2-fallmodus".                                                                                                    |  |  |  |  |
|                   |                                                                                                    |  |  |  |  |

#### MikroDigger XC14, Brukermeny

# 6.5 MÅLINGER

| _  |    |     |    |     |
|----|----|-----|----|-----|
| Be | sł | cri | ve | lse |

Med dette menyalternativet kan du la MikroDigger XC14 kalkulere fall, høyde og lengde i forhold til to referansepunkter.

Du kan velg hvilken av verdiene som skal vises i øvre display.

Trykk på opp/ned-pil 🗢 for å velge verdi.

For å la MikroDigger XC14 kalkulere fall, høyde og lengde skal du følge denne prosedyren:

- 1. Plasser tuppen av skuffen på det første referansepunktet.
- 2. Trykk på [0.00] -knappen for å lagre det første referansepunktet.
- 3. Plasser tuppen av skuffen på det andre referansepunktet.

Den øvre blå boksen viser fall, høyde eller lengde avhengig av hvilken verdi du har valgt.

Hvis du vil arbeide med kalkulert fall, høyde og lengde, trykk på 🥠 -knappen for å lagre det andre referansepunktet. Når du har lagret det andre referansepunktet går MikroDigger XC14 automatisk ut av brukermenyen og går tilbake til arbeidsmodus. Det er ingen timeout i dette menyalternativet.

# 6.6 PROFIL

| Generell informasjon                                        | Hovedhensikten med å lage profiler er enten å <b>kopiere</b> .<br>eller å forhåndsdefinere forskjellige avstander med tilk<br>Etter å ha definert avstander eller kopiert en jobb kan o                                                                                                    | <b>/lagre</b> en jobb som allerede er utført<br>nørende fall.<br>Iu grave ut jobben over en strekning.   |  |  |
|-------------------------------------------------------------|----------------------------------------------------------------------------------------------------|----------------------------------------------------------------------------------------------------|--|--|
|                                                             | Når du arbeider i profilmodus vil du bare kunne arbeide med fall i én retning, og laser som<br>referanselinje kan ikke brukes. Så før du starter må du sørge for at 2 fall-modus er deakti-<br>vert.                                                                                                    |                                                                                                    |  |  |
| Hvordan kopiere/lagre<br>en jobb som allerede<br>eksisterer | <ol> <li>1. Slå på MikroDigger XC14 kontrollboks.</li> <li>2. Trykk på Enter-tasten ← for å gå til brukermenyer</li> <li>3. Velg menyalternativet PROFILER ved å trykke på ve</li> <li>4. I menyalternativet PROFILER kan du velge et<br/>profilnummer ved å trykke på opp/ned-pilen ◆.<br/>Et lite ikon vil indikere hvilken profil som er aktivert, for eksempel P1.<br/>Profil nummer 0 indikerer at MikroDigger XC14<br/>ikke kjører i profilmodus. Profilnummer 11 er en<br/>demo-profil som ikke kan endres.</li> </ol> | n.<br>enstre/høyre-pilen ().<br>SKUFFE03<br>O.OO<br>PROFIL<br>1<br>BBACH LENGDERALL<br>-0.00 0.0%<br>Esc |  |  |

5. Når du har valgt et profilnummer fra 1-10, trykk på Enter-knappen ← for å aktivere valgt profil.

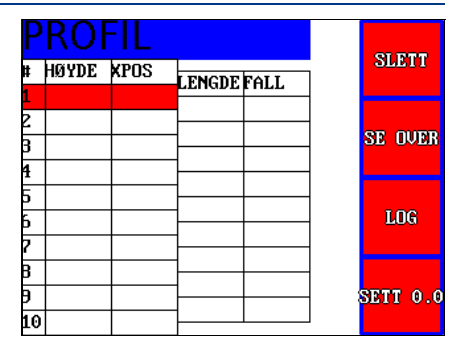

- 6. Plasser skuffen på det fjerneste punktet i profilen som du ønsker å kopiere/lagre.
- 7. Trykk +-knappen for å legge i LOG/lagre dette punktet som det første punktet i profilen.
- 8. Plasser skuffen på det nest fjerneste punktet i profilen.
- 9. Trykk + -knappen for å lagre dette punktet som det andre punktet. Fallet og avstanden mellom punktene vises i displayet.
- 10. Plasser skuffen på det tredje fjerneste punktet i profilen.
- 11. Trykk + -knappen for å lagre dette punktet som det tredje punktet. Fallet og avstanden mellom punktene vises i displayet.
- 12. Plasser skuffen på det fjerde fjerneste punktet i profilen.
- 13. Trykk + -knappen for å lagre dette punktet som det fjerde punktet. Fallet og avstanden mellom punktene vises i displayet. Fortsett med denne prosedyren til alle punkter i profilen har blitt lagret. Du kan lagre opp til 10 punkter i en profil.

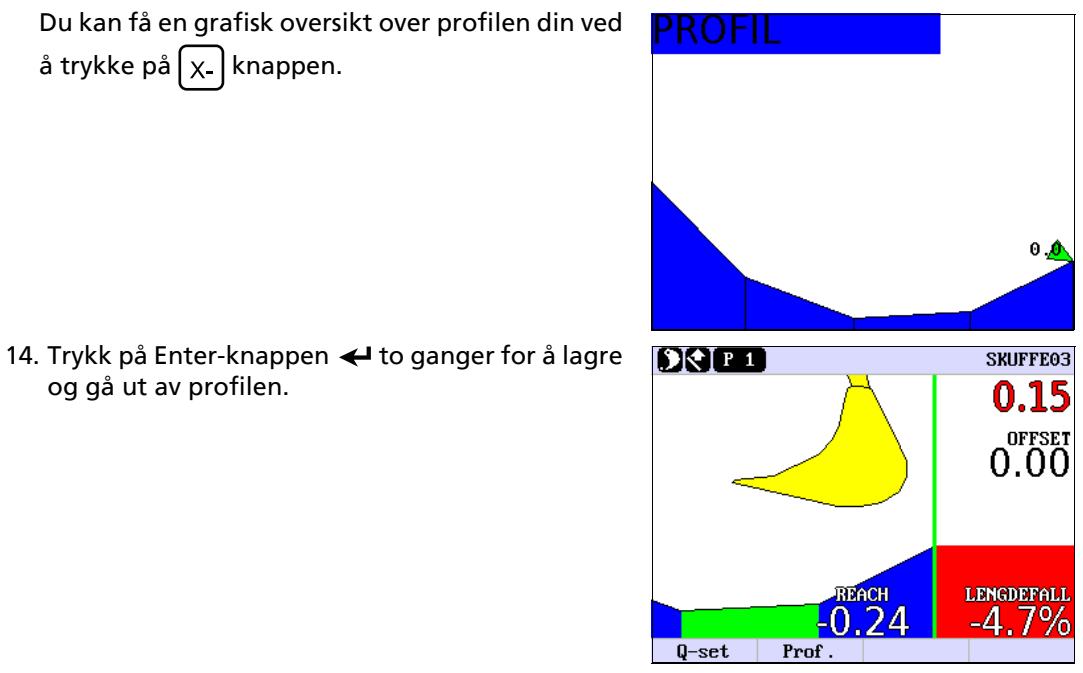

Den grønne vertikale linjen indikerer ditt 0-punkt, det fjernest punktet i profilen.

0-punktet kan flyttes på følgende måte:

Gå inn i profilen. Bruk opp/ned-pilen 🔷 til å flytte

den røde linjen til det punktet du ønsker skal være ditt nye 0-punkt. Trykk på – -knappen (SETT 0.0).

- SLETT HØYDE KPOS LENGDE FALL 0.00 0.00 0.14-50.2% -0.07 -0.14 0.16 -4.7% SE OVER -0.08 -0.30 0.15 37.6% -0.02 -0.45 0.13100.4% 0.11 -0.58 SETT 0.0 10
- Det **grønne området** indikerer at dette området er inkludert i profilen, og skuffen arbeider nå i dette området.
- Det blå området indikerer at dette området er inkludert i profilen, men skuffen arbeider nå ikke i dette området.
- Det røde området indikerer at dette området IKKE er inkludert i profilen.

Når du står i hovedskjermen kan du trykke på

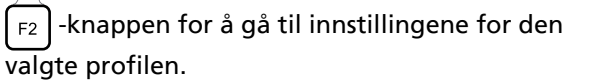

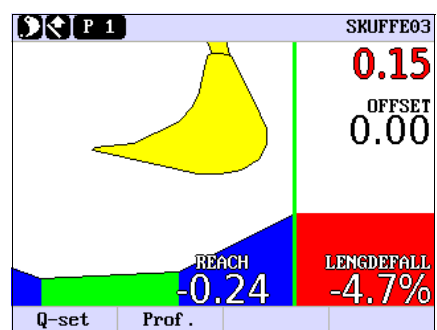

#### Hvordan sette opp/endre en profil ved å angi lengde og fall

- 1. Slå på MikroDigger XC14 kontrollboks.
- 2. Trykk på Enter-tasten 🗲 for å gå til brukermenyen.
- 3. Velg menyalternativet **PROFILER** ved å trykke på venstre/høyre-pilen **(**).
- 4. I menyalternativet PROFILER kan du velge et profilnummer ved å trykke på opp/ned-pilen \$\$.
   Et lite ikon vil indikere hvilken profil som er akti
  - vert, for eksempel P1.

Profil nummer 0 indikerer at MikroDigger XC14 ikke kjører i profilmodus. Profilnummer 11 er en demo-profil som ikke kan endres.

5. Når du har valgt et profilnummer fra 1-10, trykk på Enter-knappen ← for å aktivere valgt profil.

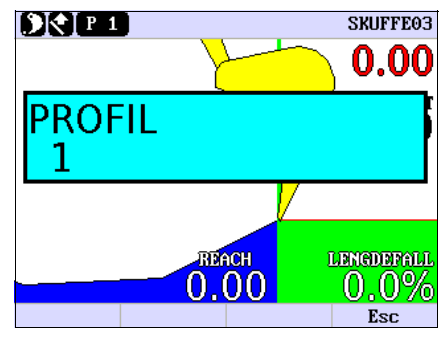

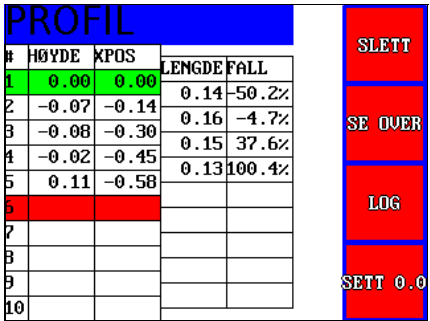

6. Trykk på pil høyre ) for å stille inn/endre den valgte profilen.

- 7. Trykk + eller - knappen for å stille inn lengden på første strekning i profilen.
- 8. Trykk  $\chi_+$  eller  $\chi_-$  -knappen for å stille inn fallet på første strekning i profilen.

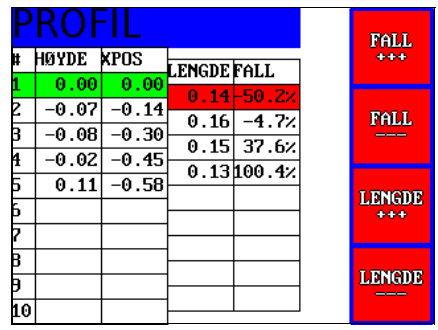

- 9. Trykk på pil ned 🕶 for å gå til den neste strekningen i profilen.
- 10. Trykk + eller - knappen for å stille inn lengden på neste strekning i profilen.
- 11. Trykk  $\chi_+$  eller  $\chi_-$  -knappen for a stille inn fallet på neste strekning i profilen.

Lengden og fallet mellom punktene vises i displayet.

Gjenta prosedyrene 10. og 11. inntil du har angitt alle strekninger som du vil inkludere i profilen.

Du kan angi opp til 10 strekninger i en profil.

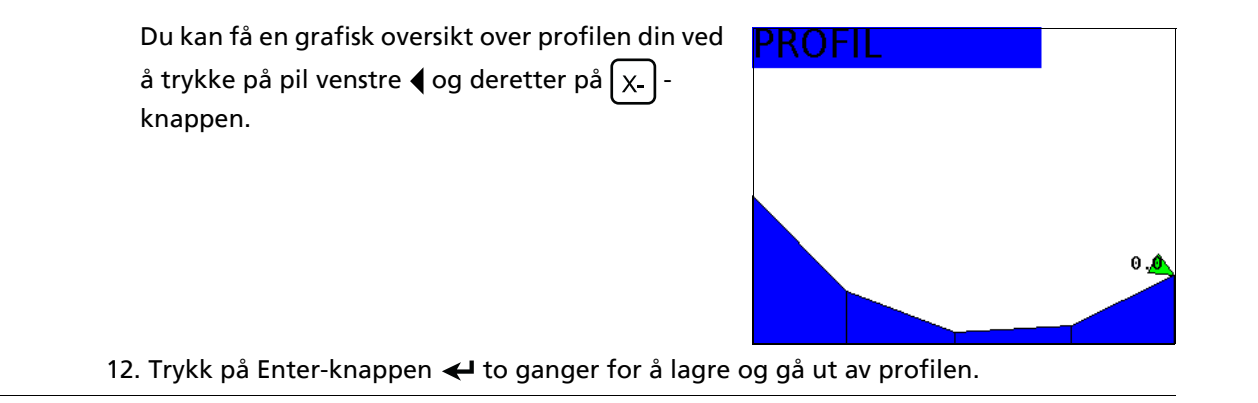

#### MikroDigger XC14, Brukermeny

## 6.7 KABELSØKNING

Beskrivelse Se

Se i EZiDIG-brukerhåndboken for kabelsøking angående innstillingene for KABELSØKNING.

## 6.8 3D/GPS MODUS

| Beskrivelse | Dette menyalternativet aktiverer eller deaktiverer<br>3D-modus.<br>I 3D-modus kommuniserer MikroDigger XC14 med et<br>eksternt 3D-maskinkontrollsystem for å sørge for<br>kontroll av gravemaskinen i tre dimensjoner.<br>Når 3D MODUS er valgt, vises 🛐 -ikonet på displayet. |                                             | SKUFFE03<br>0.00<br>OFFSET<br>0.00 |
|-------------|----------------------------------------------------------------------------------------------------|---------------------------------------------|------------------------------------|
|             |                                                                                                    | TVERRFAL REACH<br>0.0% -0.15<br>Q-set Prof. | LENGDEFALL<br>0.0%                 |

# 7 Hurtiginnstillinger

Generelt

nyen

| Den grunnleggende ideen med hurtigmenyen er å gjøre det mulig for brukeren å skifte                |
|----------------------------------------------------------------------------------------------------|
| mellom 10 forskjellige innstillinger.                                                              |
| Hver innstilling inneholder verdier for: offset, fall i X-retning, tilt-fall, datum-høyde, retning |
| for X og valgt skuffe.                                                                             |

- Hvordan bruke hurtigme- 1. Slå på MikroDigger XC14 kontrollboks.
  - 2. Gå til hurtigmenyen ved å trykke på F1 -knappen.
  - 3. Velg ønsket nummer i hurtigmenyen ved å trykke på opp/ned-pilene 🜩.

Den grønne linjen indikerer hurtigmenyinnstillingen som er aktiv når du går tilbake til driftsmodus.

| Н  | URT   | ∃GN    | 1EN`         | Ý    |             |          |
|----|-------|--------|--------------|------|-------------|----------|
| Ħ  | HØYDE | XFALL  | TVERRFI      | 9,0  | DIR         | SKUFF    |
| 1  | 0.04  | -10.0% | <b>0-0</b> % | 0.00 | 174         | BUCKET01 |
| 2  | 0.01  | 15.0%  | <b>0.0%</b>  | 0.00 | <b>)</b> @( | BUCKET01 |
| З  | 0.00  | 0.0%   | <b>0.0</b> % | 0.00 |             | BUCKET01 |
| 4  | 0.00  | 0.0%   | 0.0%         | 0.00 |             | BUCKET01 |
| 5  | 0.00  | 0.0%   | 0.4%         | 0.00 |             | BUCKET01 |
| 6  | 0.00  | 0.0%   | 0.4%         | 0.00 | <b>)</b> @( | BUCKET01 |
| 7  | 0.00  | 0.0%   | 0.4%         | 0.00 | <b>)</b> @( | BUCKET01 |
| В  | 0.00  | 0.0%   | 0.4%         | 0.00 | <b>)</b> @( | BUCKET01 |
| Э  | 0.00  | 0.0%   | 0.4%         | 0.00 | <b>)</b> @( | BUCKET01 |
| 10 | 0.00  | 0.0%   | 0.4%         | 0.00 | <b>)</b> @( | BUCKET01 |

- 4. Trykk Enter-tasten ← for å angi verdiene for den valgte hurtigmenyinnstillingen. Du kommer tilbake til driftsmodus.
- 5. Angi verdiene med de vanlige knappene for offset, fall, skuffe osv. Verdiene vil bli lagret som en hurtigmenyinnstilling og du kan starte graving.

#### Hvordan skifte mellom hurtigmenyinnstillinger

- 1. Gå til hurtigmenyen ved å trykke på  $\overline{F_1}$  -knappen. Her ser du en grønn og en rød linje.
- 2. Den røde linjen indikerer innstillingene du hadde før du gikk til hurtigmenyen.
- 3. Den grønne linjen indikerer innstillingene du kommer til å ha når du går ut av hurtig-

menyen og går tilbake til driftsmodus når du trykker på F1 -knappen.

4. For å velge ønsket hurtigmenyinnstilling skal du flytte den grønne linjen opp eller ned ved å trykke på opp/ned-pilene **\$**.

# 8 Spesielle arbeidssituasjoner

## 8.1 Tiltsensor

#### **Beskrivelse**

Under spesielle omstendigheter kan du oppleve at alternativet **Tiltsensor** ikke kan følge korrekte målinger/høyde. Dette vil påvirke høydeverdien som vises i det øvre, røde displayet. Verdien vil "hoppe". Dette kan skje under et drag - det kan du bare overse, og systemet vi så stabilisere seg igjen og vise riktig høyde.

Situasjonen som beskrives ovenfor vil inntreffe når Delta-vinkelen er i vertikal posisjon ±5° som vist i figuren nedenfor.

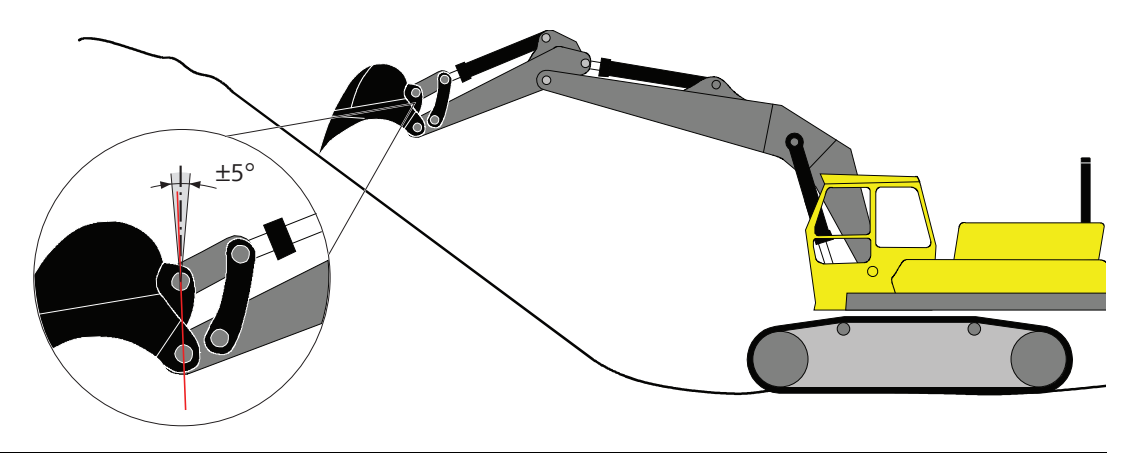

- Flytt maskinen nærmere profilen slik at du ikke trenger å åpne skuffen helt, eller
- Flytt maskinen over profilen og arbeid fra bunn til topp.

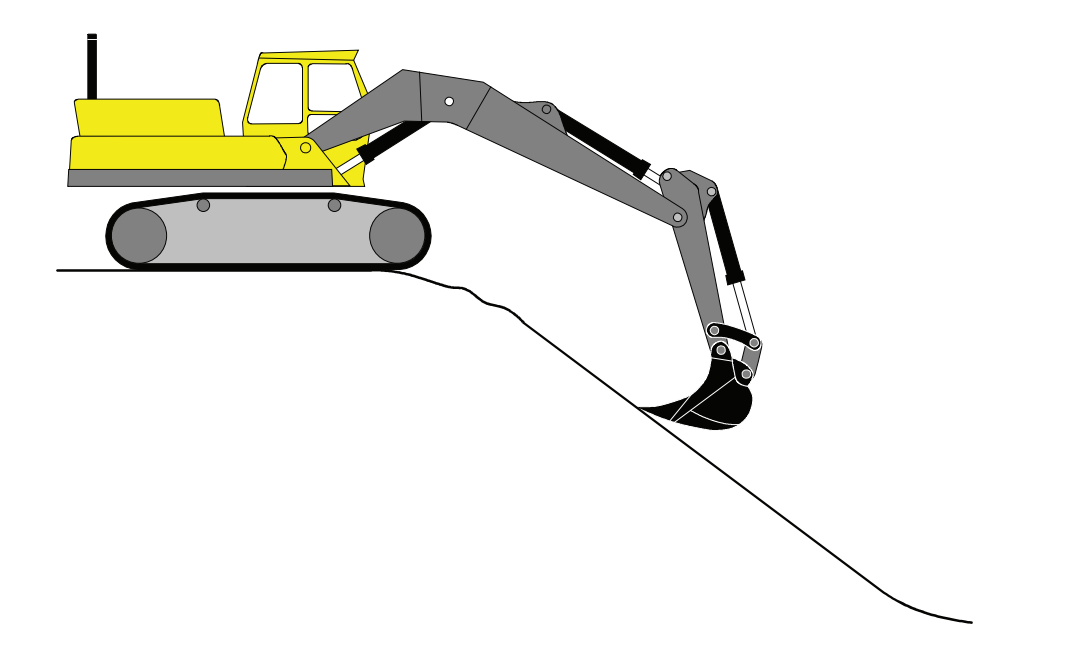

# 8.2 Bruke en jordbor

#### Hvordan bruke en jordbor

1. Monter jordborutstyret på maskinen.

 2. Velg JORDBOR som verktøytyp i TOOL TYPEoppsettmenyen:
 ← > OPPSETT SKUFF > KALIBRER SKUFF > TOOL

TYPE.

- 3. Plasser spissen på jordboren over punktet der hullet skal bores. Vent til den har sluttet å svinge.
- 4. Senk jordboren slik at spissen såvidt berører bakken.
- 5. Kontroller den vertikale posisjonen til jordboren med et vater i begge retninger.
- 6. Trykk på 0.00 på kontrollboksen.
- 7. "Boblen" er nå inne i "trådkorset".

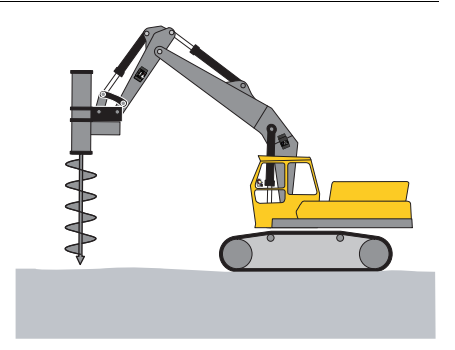

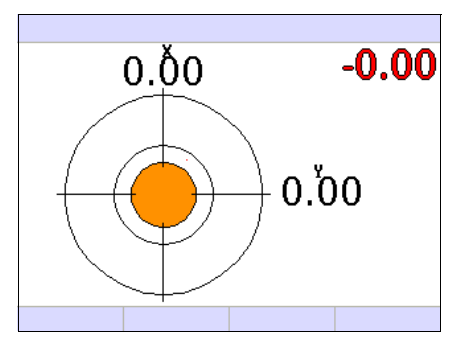

- 8. Start jordboren og press den ned i grunnen, mens du holder boblen inne i trådkorset. Eventuelle avvik vises ovenfor (X) og til høyre (Y) for trådkorset.
- 9. Boredybden vises på LED-displayet.

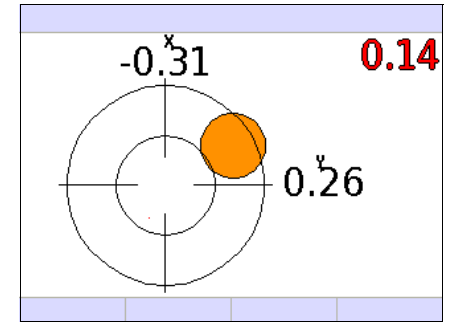

# 9 Diagnoseskjerm

Beskrivelse

Dette er et diagnoseverktøy som viser statusen for sensorer og feilmeldinger. Hvis det blir brudd i en kabel eller en sensor ikke fungerer, er det enkelt å finne ut hvor problemet ligger. For å aktivere denne skjermen må du trykke på venstre og høyre pil ∢ samtidig.

| Eksempel på en typisk<br>diagnoseskierm | SENSOR       | VALUE VERSION    | ENAB | STAT | På diagnoseskjermen kan du se detaljert<br>informasion om systemets status |
|-----------------------------------------|--------------|------------------|------|------|----------------------------------------------------------------------------|
|                                         | ROLL         | -2.44 RS10A200   | YES  | ON   | internasjon em systemets status.                                           |
|                                         | PITCH        | 1.38 RS10A200    | YES  | ON   | De viktigste kolonnene er de siste to:                                     |
|                                         | BOOM1        | 28.34 XIS1 202   | YES  | ON   | ENAB og STAT.                                                              |
|                                         | BOOM2        | 0.00             | NO   | OFF  | De vil vise om det foreligger et avvik                                     |
|                                         | STICK        | 3.88 XIS1L203    | YES  | ON   | De vil vise offi det forengger et avvik.                                   |
|                                         | BUCKET       | -153.75 IS2 3.01 | YES  | ON   |                                                                            |
|                                         | TILT         | 0.00             | YES  | OFF  |                                                                            |
|                                         | XIS1LASER    | 0x00             |      | OFF  |                                                                            |
|                                         | RS10 HEADING | 37.46 RS10A200   | NO   | ON   |                                                                            |
|                                         | EXTENSION    | 0.00             | NO   | OFF  |                                                                            |
|                                         | CABLE DET.   | 0.00             | NO   | OFF  |                                                                            |
|                                         | XC14 u2.2.0  |                  |      |      |                                                                            |

- ENAB angir innstillingen for sensoren som er lagt inn i den tekniske menyen. Når sensoren er aktivert vil JA bli vist.
- **STAT** forteller om sensoren fungerer.

PÅ viser at sensoren fungerer, AV viser en feil enten i sensoren eller i kabelforbindelsen fra den utenforliggende sensoren - sett i retning fra kabinen mot skuffen.

# 10 Vedlikehold og transport

#### 10.1 Generelle meldinger

| Generell informasjon  | Vedlikehold av systemet krever kun minimalt med tid. Alle elektroniske komponenter er innelukket i robuste kapslinger for å sikre dem mot mekaniske skader.              |
|-----------------------|----------------------------------------------------------------------------------------------------|
| Periodiske kontroller | Hvis noen av komponentene på MikroDigger XC14 utsettes for harde støtt må du sørge for<br>å kontrollere at de fungerer korrekt før du setter i gang arbeid med systemet. |

# 10.2TransportTransport i feltenVed transport av utstyret i felten må du alltid huske på å oppbevare produktet i den origi-<br/>nale transportbeholderen.Transport i bilDu må aldri transportere produktet løst i en bil. Det kan bli påvirket av slag og vibrasjoner.<br/>Utstyret må alltid transporteres i sin transportbeholder og sikres på en betryggende måte.ForsendelseNår utstyret sendes med jernbane, fly eller båt må det alltid benyttes komplett original<br/>emballasje fra Mikrofyn (transportbeholder og forsendelseskartong) eller tilsvarende<br/>emballasje som beskytter mot slag og vibrasjoner.FeltjusteringEtter transport må du kontrollere parametrene for feltjustering som er angitt i denne<br/>brukerhåndboken før produktet tas i bruk.

| 10.3 Lagring  |                                                                                                    |  |  |  |
|---------------|----------------------------------------------------------------------------------------------------|--|--|--|
| Utstyr        | Sørg for å overholde temperaturgrensene ved lagring av utstyret, spesielt om sommeren<br>dersom utstyret oppbevares inne i en bil. Se "12 Tekniske data" for nærmere opplysninger<br>om temperaturgrenser. |  |  |  |
| Feltjustering | Etter lengre tids oppbevaring må du kontrollere parametrene for feltjustering som er angitt<br>i denne brukerhåndboken før produktet tas i bruk.                                                           |  |  |  |

# 10.4 Rengjøring og tørking

| Utstyr            | <ul> <li>Blås av støv.</li> <li>Bruk en ren og myk lofri klut til rengjøring. Om nødvendig kan kluten fuktes med vann eller ren alkohol.</li> <li>Det må ikke benyttes andre væsker da disse kan angripe plastdelene.</li> </ul> |
|-------------------|----------------------------------------------------------------------------------------------------|
| Kabler og plugger | <ul> <li>Hold kabelpluggene rene og tørre.</li> <li>Blås ut all smuss som er inne i forbindelseskablenes plugger.</li> </ul>                                                                                                    |
| Fuktig utstyr     | <ul> <li>Tørk utstyret ved en temperatur som ikke er høyere enn 40°C/108°F og rengjør delene.</li> <li>Vent med emballering til alle delene er helt tørre.</li> </ul>                                                            |

| 11 Sikkerhetsinstrukser                                                                                                    |  |  |  |  |
|----------------------------------------------------------------------------------------------------|--|--|--|--|
|                                                                                                    |  |  |  |  |
| Disse instruksene skal sette den som har ansvar for produktet, og den som bruker utstyret, i<br>stand til å oppdage og å unngå farer i forbindelse med bruken. |  |  |  |  |
| Den som har ansvar for produktet må sørge for at alle brukere forstår disse instruksene og<br>overholder dem.                                                  |  |  |  |  |
| -                                                                                                    |  |  |  |  |

## 11.2 Forutsatt bruk

| Tillatt bruk | <ul> <li>Styring av maskinredskap for generelt arbeid i høyde, fall og, hvis aktuelt, sideforskyvning, basert på referansehøyde, referanselinje og maskingeometri.</li> <li>Registrering av maskingeometri med maskinmonterte fall- og rotasjonssensorer.</li> <li>Registrering av ønsket referansehøyde og/eller fall med laser- eller ultralydsensorer.</li> <li>Lagring av målinger.</li> <li>Prosessering ved hjelp av feltprogrammer.</li> <li>Veiledningen av føreren.</li> </ul> |
|--------------|----------------------------------------------------------------------------------------------------|
| Ulovlig bruk | <ul> <li>Bruk av utstyret uten instruksjon.</li> <li>Bruk utenfor forutsatte grenser.</li> <li>Sette sikkerhetssystemer ut av funksjon.</li> </ul>                                                                                                    |
|              | <ul> <li>Fjerning av advarsler.</li> <li>Åpne utstyret ved hjelp av verktøy som f.eks. skrutrekker, dersom dette ikke er uttrykkelig tillatt for visse funksjoner.</li> </ul>                                                                                                    |
|              | <ul> <li>Modifisering eller ombygging av utstyret.</li> <li>Bruk etter vraking.</li> <li>Bruk av utstyr med tydelige tegn på skader eller defekter.</li> </ul>                                                                                                    |
|              | <ul> <li>Bruk med tilleggsutstyr fra andre leverandører uten forutgående uttrykkelig tillatelse fra<br/>Mikrofyn.</li> </ul>                                                                                                    |
|              | <ul> <li>Utilstrekkelige sikkerhetstiltak på arbeidsstedet, som for eksempel veiarbeid.</li> <li>Styring av maskiner, bevegelige gjenstander eller liknende overvåking uten ytterligere<br/>installasjoner for styring og sikkerhet.</li> </ul>                                                                                                    |
|              | Advarsel<br>Feil bruk kan føre til personskader, funksjonsfeil og materiell skade.<br>Den som har ansvar for utstyret må informere brukeren om farer og beskyttende mottiltak.                                                                                                    |

Utstyret må ikke benyttes før brukeren er instruert i betjeningen av dette.

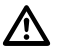

# Advarsel

Uautorisert modifikasjon av maskiner ved montering av produktet kan påvirke maskinenes funksjon og sikkerhet.

## Forholdsregler:

Følg maskinprodusentens instruksjoner. Hvis ingen relevante instruksjoner finnes skal du be maskinprodusenten om instruksjoner før du monterer produktet.

## 11.3 Bruksbegrensninger

Miljø Utstyret egner seg for bruk i en atmosfære som er permanent beboelig for mennesker, men skal ikke brukes i aggressive eller eksplosjonsfarlige omgivelser.

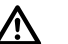

Fare

Den som har ansvar for utstyret må konsultere lokale autoriteter og sikkerhetseksperter før det utføres arbeid i farlige og eksplosive omgivelser, i umiddelbar nærhet av elektriske anlegg og ved liknende forhold.

## MikroDigger XC14, Sikkerhetsinstrukser

| 11.4 Ansvar                                   |                                                                                                    |
|-----------------------------------------------|----------------------------------------------------------------------------------------------------|
| Produsenten av utstyret                       | Mikrofyn A/SDK-5250 Odense SV, heretter kalt Mikrofyn, er ansvarlig for leveranse av<br>utstyret, inklusive brukerhåndbok og originaltilbehør, i en fullstendig sikker tilstand.                                                                                                    |
| Andre produsenter av<br>tilbehør enn Mikrofyn | Andre produsenter av tilbehør for utstyret enn Mikrofyn, er ansvarlige for utvikling, imple-<br>mentering og informasjon om sikkerhetskonsepter for sine produkter samt for effektivi-<br>teten til disse sikkerhetskonseptene i kombinasjon med utstyr fra Mikrofyn.                                                                                             |
| Den som har ansvar for<br>utstyret            | <ul> <li>Den som har ansvar for utstyret har følgende plikter:</li> <li>Å forstå sikkerhetsinstruksene for utstyret og instruksene i brukerhåndboka.</li> <li>Å være fortrolig med lokale forskrifter for sikkerhet og forebyggelse av ulykker.</li> <li>Å informere Mikrofyn umiddelbart i tilfelle utstyret og bruken av dette ikke lenger er trygg.</li> </ul> |
|                                               | <b>Advarsel</b><br>Den som har ansvar for utstyret, må sørge for at det brukes i samsvar med instruksene.<br>Vedkommende er også ansvarlig for opplæring og arbeidsoppgaver for det personalet som<br>bruker utstyret og for sikkerheten til det utstyret som er i bruk.                                                                                          |
|                                               | <b>Advarsel</b><br>Dette produktet skal monteres på anleggsmaskiner av kvalifiserte spesialister med opplæ-<br>ring.                                                                                                    |

## 11.5 Farer ved bruk

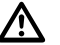

## Advarsel

Dette utstyret må bare repareres i et serviceverksted som er godkjent av Mikrofyn.

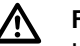

#### Forsiktig

Installasjon nær bevegelige mekaniske komponenter kan skade produktet. Forholdsregler:

Unngå så langt som mulig de bevegelige mekaniske komponentene, og definer en sikker installasjonssone.

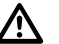

#### Advarsel

Vær oppmerksom på at styringen ikke er tilfredsstillende hvis maskinen er defekt, som f.eks. etter kollisjon eller andre hendelser som påfører skade eller endringer på maskinen. **Forholdsregler:** 

Utfør regelmessige kontrollmålinger og justeringer i felten på maskinen, slik det er angitt i brukerhåndboken. Under arbeidet skal grunnarbeid og høvling sjekkes med egnede midler, for eksempel vater, tachymeter, før og etter viktige måleoppgaver.

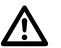

## Advarsel

Under styring og navigering av maskinen kan det oppstå ulykker fordi a) operatøren ikke er oppmerksom på omgivelsene (personer, grøfter, trafikk osv.), eller b) feilfunksjoner (...i en systemkomponent, forstyrrelser osv).

#### Forholdsregler:

Operatøren er ansvarlig for at maskinen opereres, styres og overvåkes av en kvalifisert bruker (f.eks. maskinfører). Brukeren må være i stand til å iverksette nødtiltak, for eksempel nødstopp.

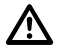

# Advarsel

Manglende brukerhåndbok eller utilstrekkelig formidling av instruksjoner kan føre til ukorrekt eller feilaktig bruk, og det kan være årsak til ulykker med vidtrekkende konsekvenser for mennesker, materiell, verdier og miljø.

#### Forholdsregler:

Alle brukere må følge produsentens sikkerhetsforskrifter og anvisningene fra den som er ansvarlig for utstyret.

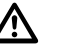

# Forsiktig

Vær oppmerksom på mulige feil i måleresultater dersom utstyret har vært mistet i bakken, misbrukt, modifisert, lagret gjennom lang tid eller transportert.

## Forholdsregler:

Gjennomfør regelmessige testmålinger og utfør kalibrering som angitt i brukerhåndboka, spesielt etter at utstyret har vært utsatt for unormal bruk samt før og etter viktige operasjoner.

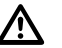

# Fare

På grunn av faren for elektrisk støt er det meget farlig å bruke prismestenger eller forlengelser i nærheten av elektriske anlegg som f.eks. luftledninger eller kjøreledninger. **Forholdsregler:** 

Hold tilstrekkelig sikkerhetsavstand til elektriske anlegg. Dersom det er nødvendig å arbeide i slike områder, må de offentlige myndigheter som har ansvar for disse anlegg, underrettes på forhånd, og deres instrukser må følges.

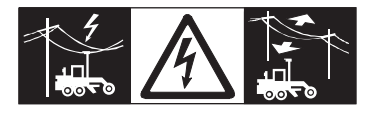

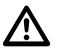

## Advarsel

Hvis produktet brukes sammen med tilbehør, for eksempel master, stikker og stenger, kan det øke risikoen for å bli truffet av lynnedslag.

#### Forholdsregler:

Ikke bruk produktet i tordenvær.

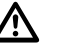

#### Advarsel

Under dynamiske arbeidsrutiner er det fare for ulykker hvis ikke brukeren tar hensyn til miljøforhold som for eksempel hindringer i terrenget, utgravinger eller trafikk. **Forholdsregler:** 

Den som er ansvarlig for utstyret, må instruere brukeren om eksisterende farer.

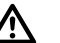

#### Advarsel

Utilstrekkelig sikring av arbeidsstedet kan føre til farlige situasjoner, for eksempel i trafikk, på byggeplasser og industrianlegg.

#### Forholdsregler:

Sørg for at anlegget alltid er tilstrekkelig sikret. Overhold det regelverket som gjelder sikkerhet, forebyggelse av ulykker og veitrafikk.

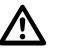

# Advarsel

Hvis datamaskiner som er beregnet for innendørs bruk, brukes i felten er det fare for elektrisk støt.

#### Forholdsregler:

Overhold instruksjonene som er gitt av produsenten av datamaskinen med hensyn til utendørs bruk når den brukes sammen med Mikrofyn.

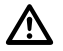

# Forsiktig

Dersom tilbehør som brukes med dette utstyret, ikke er forsvarlig sikret og utstyret utsettes for mekaniske påkjenninger som for eksempel slag eller fall, kan utstyret skades eller mennesker kan påføres skader.

# Forholdsregler:

Når man setter opp produktet må man kontrollere at tilkoblingskablene er riktig montert, utstyrt, sikret og låst på plass.

Unngå å utsette utstyret for mekaniske påkjenninger.

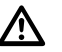

# Advarsel

Dersom produktet kasseres uforsvarlig, kan følgende skje:

- Når plastdeler brennes kan det dannes giftige gass som kan være helsefarlige.
- Når batterier skades eller overopphetes kan de eksplodere og være årsak til forgiftning, brann, korrosjon eller miljøforsøpling.
- Ved uansvarlig avfallshåndtering av utstyret er det mulighet for at uvedkommende kan bruke det i strid med forskrifter og dermed utsette seg selv eller andre for alvorlige personskader og miljøet kan risikere å bli forurenset.

# Forholdsregler:

X

Produktet må ikke kastes i husholdningsavfallet.

Utstyret må kasseres på forsvarlig måte i samsvar med gjeldende nasjonale forskrifter.

Sørg alltid for at ingen uvedkommende har adgang til utstyret.

Informasjon om spesiell håndtering av produktet og om avfallshåndtering kan lastes ned fra Mikrofyn-hjemmesiden på http://www.mikrofyn.com/treatment eller du kan motta den fra din Mikrofyn-forhandler.
# 11.6 Elektromagnetisk kompatibilitet, EMC

**Beskrivelse** 

Med elektromagnetisk kompatibilitet menes utstyrets evne til å fungere uten problemer i et miljø med elektromagnetisk stråling og elektrostatisk utladning, uten å utsette andre apparater for elektromagnetiske forstyrrelser.

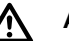

Advarsel

Elektromagnetisk stråling kan forstyrre andre apparater. Selv om utstyret oppfyller de strenge kravene ifølge gjeldende retningslinjer og normer, kan ikke Mikrofyn helt utelukke muligheten for forstyrrelse av andre apparater.

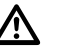

#### Forsiktig

Det er mulighet for å forstyrre andre apparater hvis utstyret brukes i forbindelse med tilbehør fra andre produsenter, slik som for eksempel håndholdte PC'er, transportable PC'er, toveis radioutstyr, ikke standardmessige kabler eller eksterne batterier.

#### Forholdsregler:

Bruk bare utstyr og tilbehør som anbefales av Mikrofyn.

Når det brukes sammen med produktet, vil det oppfylle de strenge kravene ifølge gjeldende retningslinjer og standarder. Sørg for å kontrollere den elektromagnetiske kompatibiliteten til PC og toveis radioutstyr på grunnlag av de opplysninger som meddeles av produsenten.

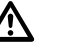

## Forsiktig

Forstyrrelser forårsaket av elektromagnetisk stråling kan resultere i målefeil. Selv om utstyret oppfyller de strenge kravene ifølge gjeldende retningslinjer og normer, kan ikke Mikrofyn helt utelukke muligheten for at meget kraftig elektromagnetisk stråling vil forstyrre utstyret i nærheten av radiosendere, toveis radioutstyr, dieselgeneratorer osv. **Forholdsregler:** 

Kontroller påliteligheten til resultatene som oppnås under slike forhold.

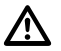

# Advarsel

Når utstyret er tilkoblet en kabel som er åpen i den andre enden, slik som f.eks. ekstern matekabel eller datakabel, er det mulighet for at de tillatte verdiene for elektromagnetisk stråling overskrides slik at andre apparater dermed kan forstyrres. **Forholdsregler:** 

Ved drift av utstyret må kabler, for eksempel mellom utstyr og eksternt batteri eller mellom utstyr og PC, være tilkoblet i begge ender.

# **11.7** FCC Statement, gjelder i USA.

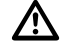

# Advarsel

This equipment has been tested and found to comply with the limits for a Class B digital device, pursuant to part 15 of the FCC rules.

These limits are designed to provide reasonable protection against harmful interference in a residential installation.

Dette utstyret genererer, bruker og kan utstråle radiofrekvensenergi, og hvis det ikke installeres og brukes i samsvar med instruksjonene kan det forårsake skadelige forstyrrelser for radiokommunikasjon.

However, there is no guarantee that interference will not occur in a particular installation. If this equipment does cause harmful interference to radio or television reception, which can be determined by turning the equipment off and on, the user is encouraged to try to correct the interference by one or more of the following measures:

- Reorient or relocate the receiving antenna.
- Increase the separation between the equipment and the receiver.
- Connect the equipment into an outlet on a circuit different from that to which the receiver is connected.
- Consult the dealer or an experienced radio/TV technician for help.

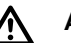

# Advarsel

Endringer og modifikasjoner som ikke er uttrykkelig godkjent av Mikrofyn, kan medføre at brukeren mister retten til å benytte utstyret.

#### MikroDigger XC14, Sikkerhetsinstrukser

Merking av MikroDigger XC14 kontrollboks

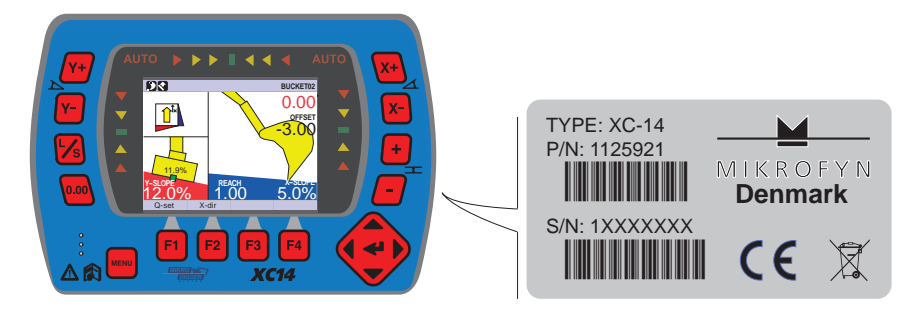

Merking av PS-10 understell

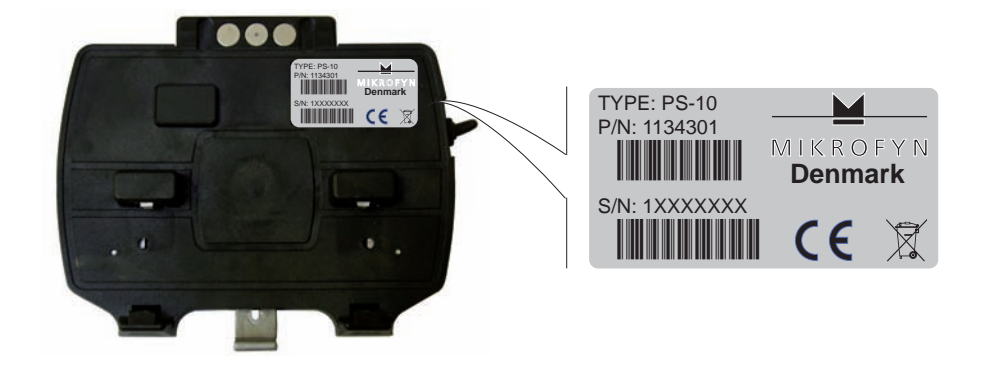

#### Merking av XJB-16 koblingsboks

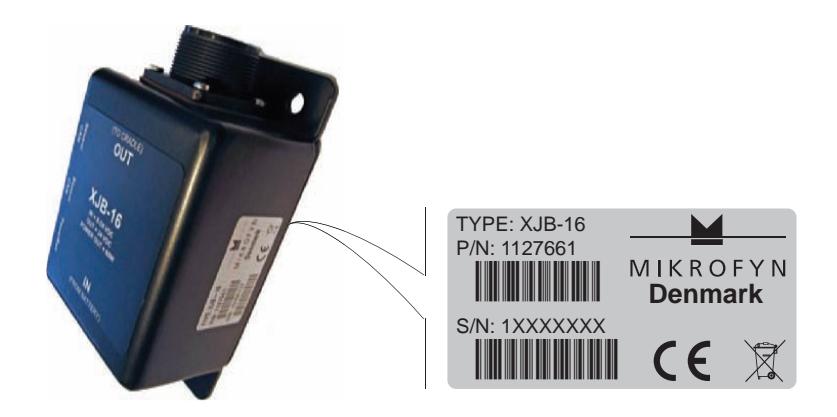

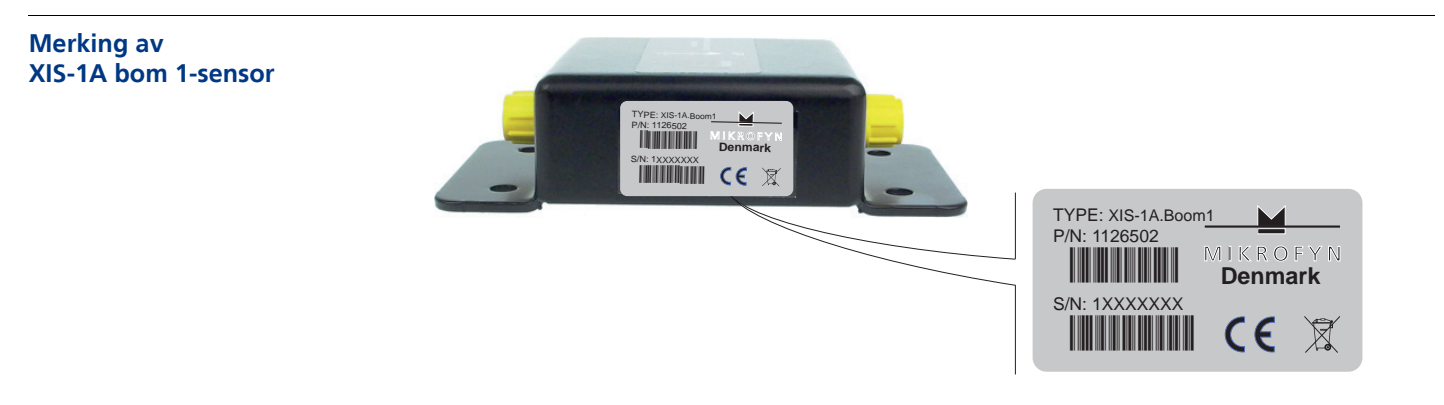

#### MikroDigger XC14, Sikkerhetsinstrukser

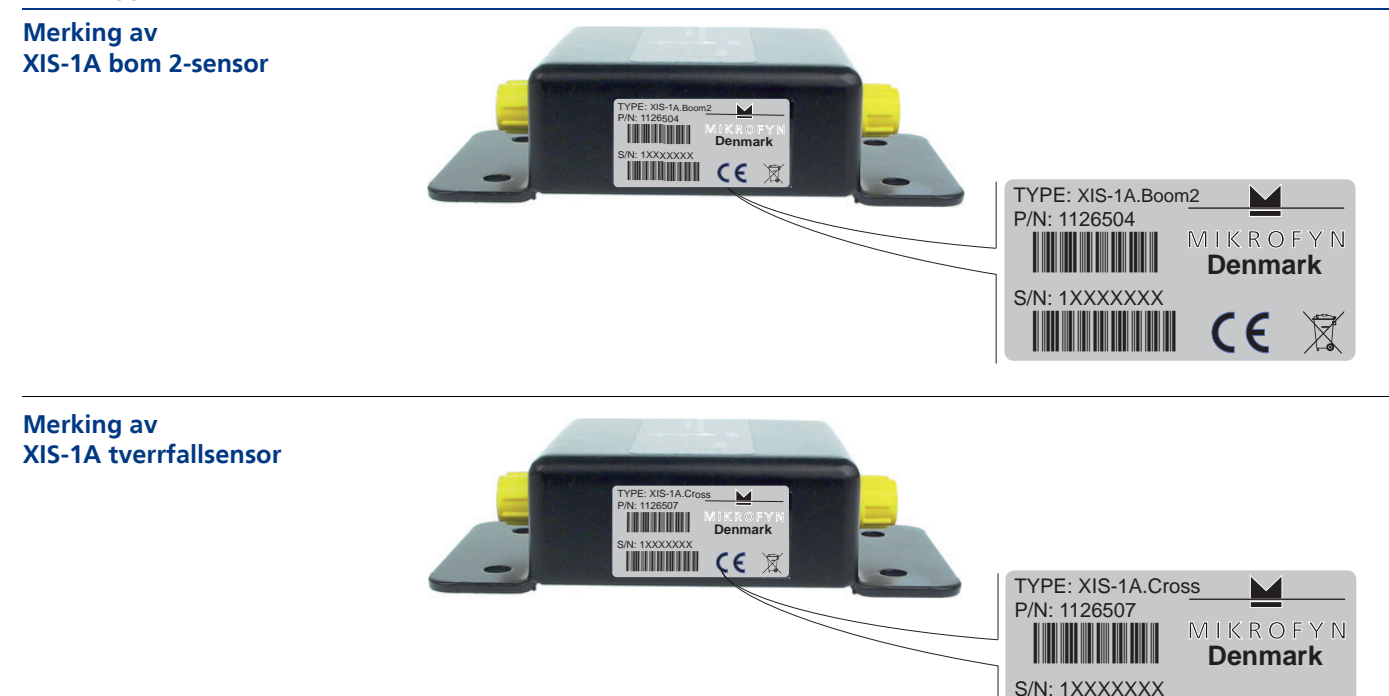

**(E** 🕱

Merking av XIS-1LA stikke-/lasersensor

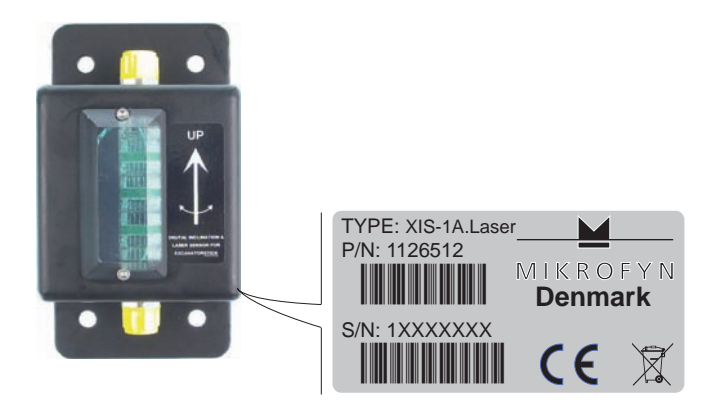

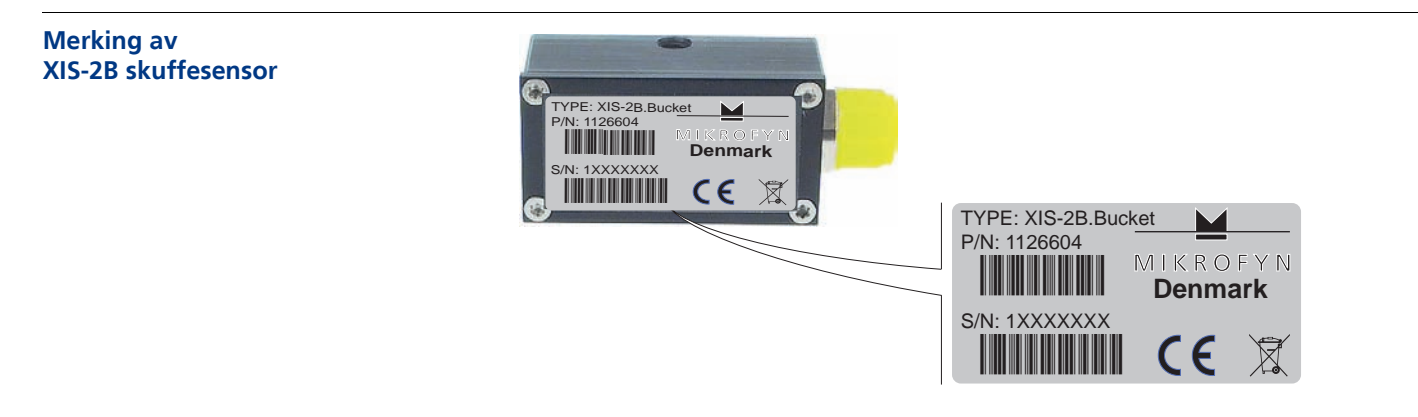

#### MikroDigger XC14, Sikkerhetsinstrukser

Merking av RS-10A kompass- og pitch/roll-føler

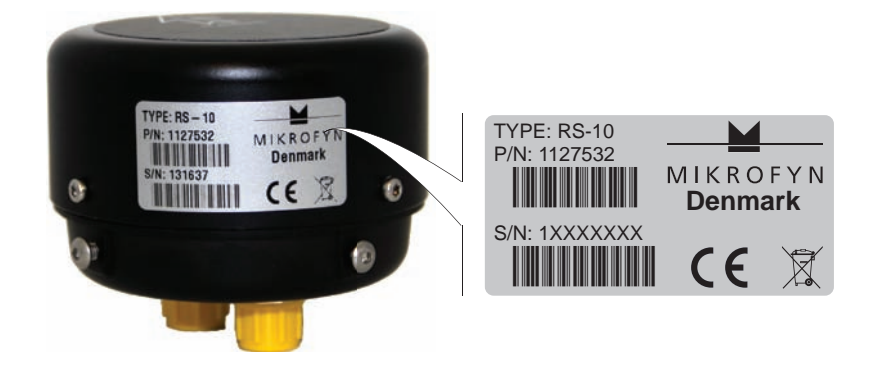

#### Merking av CX-1 Can-koblingsboks

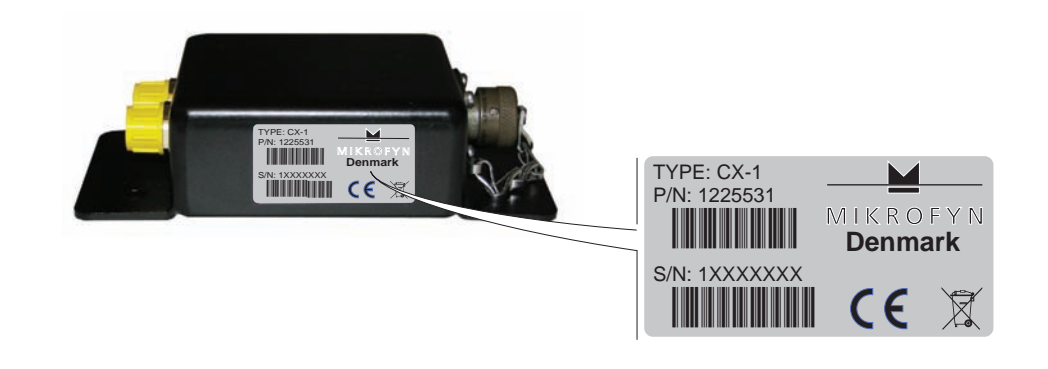

Merking av XIS-2T 360° tiltskuffesensor

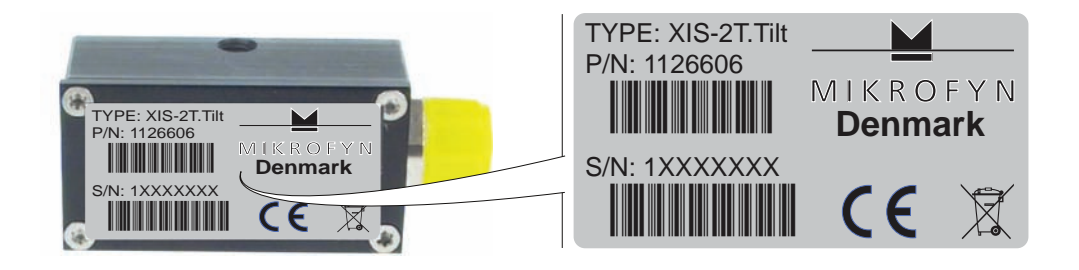

#### Merking av RD-14 fjernt display

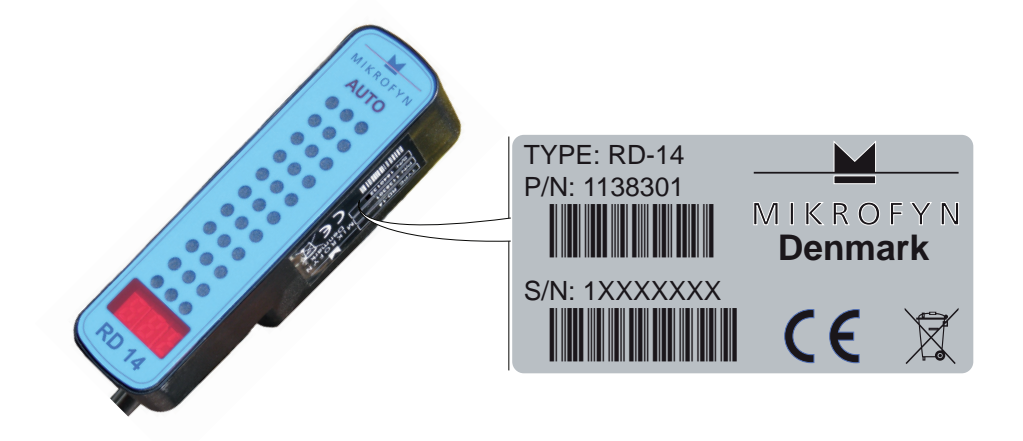

# 12 Tekniske data

# 12.1 Systemets nøyaktighet

| Gravesystem med<br>dobbeltfall | Nøyaktigheten avhenger av forskjellige faktorer, inkludert kalibreringsnøyaktighet, stør-<br>relse på maskinen, slitasje i ledd og av om gravemaskinen står på stabilt underlag. |
|--------------------------------|----------------------------------------------------------------------------------------------------|
|                                | Systemets nøyaktighet er 0,2% av maskinens rekkevidde, målt fra skuffespissen når<br>maskinen er plassert på horisontal flate.                                                   |
|                                | <b>Rotasjonssensorens nøyaktighet</b><br>Rotasjonssensorens nøyaktighet er 2° eller bedre.                                                                                       |

#### 12.2 Generelle tekniske data

#### Beskyttelsesklasse

| Enhet                         | Beskyttelsesklasse |
|-------------------------------|--------------------|
| MikroDigger XC14 kontrollboks | IP 66              |
| Alle sensorer                 | IP 68              |
| PS 10 understell              | IP 54              |
| Koblingsboks XJB-16           | IP 68              |
| Can-koblingsboks CX-1         | IP 68              |

# TemperaturEnhetDriftstemperatur [°C]Lagringstemperatur [°C]Alle enheter-20 til +70-40 til +80

#### MikroDigger XC14Kontro Ilboks

| Parameter       | Spesifikasjon                                             |
|-----------------|-----------------------------------------------------------|
| Spenningsområde | Nominell spenning 24 V DC,<br>spenningsområde 10 V - 30 V |
| Strømforbruk    | <200mA @ 24VDC                                            |
| Grafisk display | 4" LCD fargeskjerm                                        |
| Tastatur        | 18 taster, med bakgrunnslys                               |
| Grensesnitt     | Infrarødt                                                 |
| Mål             | 12,5 x 18 x 3.7 cm                                        |
| Vekt            | 0,5 kg                                                    |

#### MikroDigger XC14, Tekniske data

#### PS 10 understell

| Parameter                | Spesifikasjon                                                |
|--------------------------|--------------------------------------------------------------|
| Spenningsområde          | 12/24 Volt DC (nom.)                                         |
| Strømforbruk             | < 2,5 A med kontrollboks tilkoblet og ingen last ved<br>12 V |
| Utganger                 | 2x RS232, RX, TX, 12V/2Amp, GND, 2 x MikroCAN og<br>J1939    |
| Kommunikasjon (infrarød) | 1 Mbit                                                       |
| Mål                      | 12,4 x 15,2 x 4,4 cm                                         |
| Vekt                     | 0,320 kg                                                     |

# XIS-2T 360° tiltskuffe-<br/>sensorParameterSpesifikasjonSpenningsområde12/24 Volt DC (nom.)Strømforbruk0,2A @ 24VDCGrensesnitt1x CAN M12Mål2,5 x 2,5 x 5 cmVekt0,100 kg

#### XIS-1LA stikke-/lasersensor

| Parameter       | Spesifikasjon                       |
|-----------------|-------------------------------------|
| Spenningsområde | 12/24 Volt DC (nom.)                |
| Strømforbruk    | 0,2A @ 24VDC                        |
| Grensesnitt     | 2x CAN M12                          |
| Rekkevidde      | 19 cm til 150 m (avhengig av laser) |

| Parameter      | Spesifikasjon                                                                    |
|----------------|----------------------------------------------------------------------------------|
| Krav til laser | Alle roterende lasere (HeNe eller infrarøde laser-<br>dioder, synlig og usynlig) |
| Arbeidsområde  | 55 mm                                                                            |
| Mål            | 8 x 12 x 3 cm                                                                    |
| Vekt           | 0,750 kg                                                                         |

#### **XIS-2B skuffesensor**

| Parameter       | Spesifikasjon        |
|-----------------|----------------------|
| Spenningsområde | 12/24 Volt DC (nom.) |
| Strømforbruk    | 0,2A @ 24VDC         |
| Grensesnitt     | 1x CAN M12           |
| Mål             | 2,5 x 2,5 x 5 cm     |
| Vekt            | 0,100 kg             |

## **RS-10A rotasjonssensor**

| Parameter       | Spesifikasjon                   |
|-----------------|---------------------------------|
| Spenningsområde | 12/24 Volt DC (nom.)            |
| Strømforbruk    | 0,2A @ 24VDC                    |
| Grensesnitt     | 2x CAN M12                      |
| Mål             | ø 7 cm, høyde inkl. Mast: 80 cm |
| Vekt            | 0,500 kg                        |

## MikroDigger XC14, Tekniske data

# Can-koblingsboks CX-1

| Parameter       | Spesifikasjon        |
|-----------------|----------------------|
| Spenningsområde | 12/24 Volt DC (nom.) |
| Strømforbruk    | 0,2A @ 24VDC         |
| Grensesnitt     | 2x CAN M12           |
| Mål             | 8 x 12 x 3 cm        |
| Vekt            | 0,750 kg             |

#### **XIS-1A vinkelsensor**

| Parameter       | Spesifikasjon        |
|-----------------|----------------------|
| Spenningsområde | 12/24 Volt DC (nom.) |
| Strømforbruk    | 0,2A @ 24VDC         |
| Grensesnitt     | 2x CAN M12           |
| Mål             | 8 x 12 x 3 cm        |
| Vekt            | 0,750 kg             |

## 12.3 Samsvar med nasjonale forskrifter

Samsvar med nasjonale forskrifter

Mikrofyn A/S erklærer med dette at MikroDigger XC14 kontrollboks er i samsvar med de viktige kravene og andre relevante forordninger i de aktuelle EU-direktivene. Samsvarserklæringen finnes på http://www.mikrofyn.com/ce.

#### 13 Internasjonal begrenset garanti, programlisensavtale Dette produktet er underlagt betingelsene som er angitt i International Limited Warrantv Internasjonal begrenset som du kan få utlevert fra din Mikrofyn-forhandler. garanti Den forannevnte garantien er eksklusiv og gjelder foran alle andre garantier, vilkår og betingelser, uttrykkelige eller underforståtte, faktiske eller ved anvendelse av lover, forskrifter og annet, inklusive garantier, vilkår og betingelser for salgbarhet, egnethet for et bestemt formål, tilfredsstillende kvalitet og ukrenkelighet, som uten unntak fraskrives. Lisensavtale for program-For dette utstyret finnes programvare som er forhåndsinstallert i utstyret eller som leveres til kunden på et lagringsmedium for data eller som kan nedlastes etter tillatelse fra vare Mikrofyn. Slik programvare er beskyttet av opphavsrett og andre lover, og utnyttelsen defineres og reguleres av programvarens lisensavtale inngått med Mikrofyn som omfatter forhold som, men ikke begrenset til, lisensens gyldighetsområde, garanti, rettigheter til åndsverk, ansvarsbegrensninger, reservasjon mot andre garantier, gjeldende lovverk og rettsinstans. Sørg for alltid fullt ut å overholde betingelsene og vilkårene ifølge programvarens lisensavtale inngått med Mikrofyn. Denne avtalen leveres sammen med alle produkter og kan også hentes hos din Mikrofynforhandler. Programvaren må ikke installeres eller brukes dersom betingelsene og vilkårene for programvarens lisensavtale med Mikrofyn ikke er gjennomlest og akseptert. Installasjon eller bruk av programvaren eller noen del av denne, skal betraktes som en godkjennelse av alle betingelser og vilkår ifølge en slik lisensavtale. Hvis ikke samtlige vilkår i slik lisensavtale blir akseptert, er det ikke tillatt å nedlaste, installere eller bruke programvaren, og denne må returneres ubrukt sammen med vedlagt dokumentasjon og kvittering fra den som solgte utstyret innen det er gått ti (10) dager fra kjøpet for å få refundert hele salgsprisen.

# INTELLIGENT MASKINSTYRING

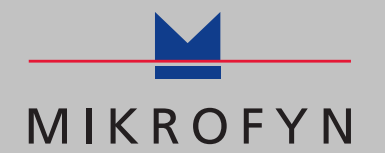

Mikrofyn A/S · Odense · Danmark · www.mikrofyn.com

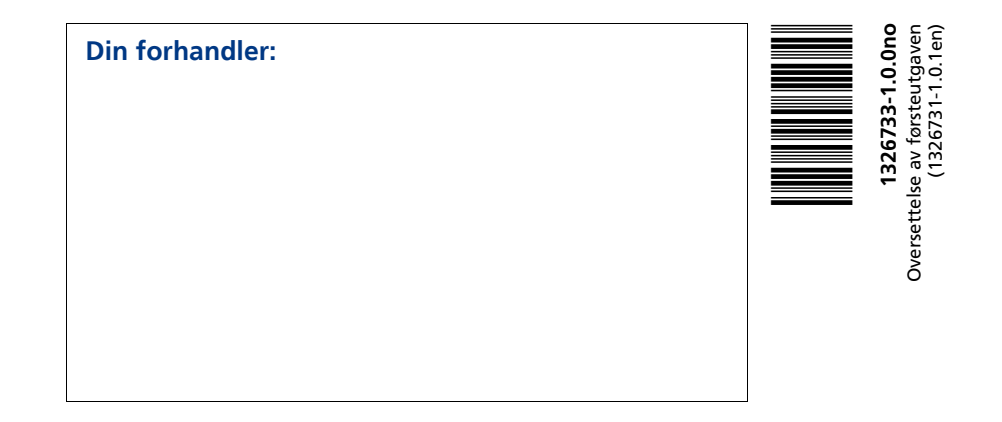